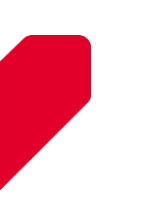

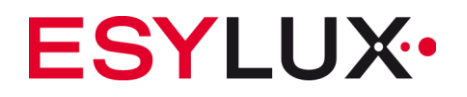

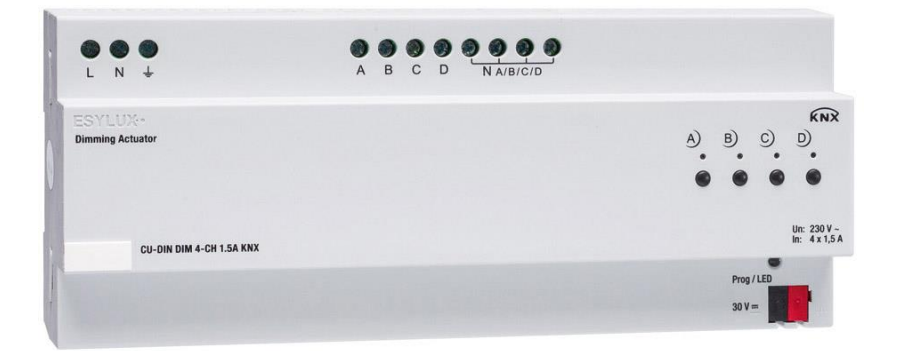

CU-DIN DIM 4-CH 1.5A KNX

EC10430312

MA00651301

ESYLUX GmbH | An der Strusbek 40 22926 Ahrensburg | Germany info@esylux.com | www.esylux.com

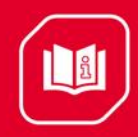

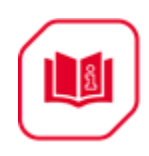

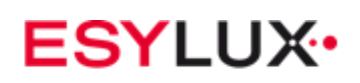

# Table of contents

| Descri                                                                      | ption                                                                                                    | 3                                                                                                    |
|-----------------------------------------------------------------------------|----------------------------------------------------------------------------------------------------|----------------------------------------------------------------------------------------------------|
| Safety                                                                      | instructions                                                                                                    | 3                                                                                                    |
| Produc                                                                      | ct function                                                                                                    | 4                                                                                                    |
| Hardw                                                                       | are                                                                                                    | 4                                                                                                    |
| <ul> <li>4.1</li> <li>4.2</li> <li>4.3</li> <li>4.4</li> <li>4.5</li> </ul> | Technical data<br>Dimming mode<br>4.2.1 Trailing edge dimming mode<br>4.2.2 Leading edge dimming mode<br>4.2.3 Changing dimming mode<br>Dimensional drawings<br>Wiring diagram<br>Maintenance and cautions                                                                                                    | 4<br>7<br>7<br>8<br>8<br>9<br>10                                                                                                    |
| Softwa                                                                      | are                                                                                                    | .10                                                                                                    |
| 5.1<br>5.2<br>5.3<br>5.4<br>5.5                                             | Overview of database functions<br>Object/Association/Group address definition<br>"General" function parameter<br>Channel "N" function parameter<br>A>dimming config<br>5.6 A: function<br>5.6.1 A: "Staircase light" function<br>5.6.2 A: "Flashing" function<br>5.6.3 A: "Scene" function<br>5.6.4 A: "Threshold" function<br>5.6.5 A: "Heating" function | 11<br>11<br>12<br>16<br>24<br>26<br>27<br>29<br>31<br>32<br>34                                                                                                    |
| Comm<br>6.1<br>6.2<br>6.3<br>6.4<br>6.5<br>6.6<br>6.7<br>6.8<br>6.9         | unication objects description<br>"General" objects<br>"Channel N output" objects<br>"Respone" objects<br>"Statistics ON time" objects<br>"Temperature" objects<br>"Staircase light" objects<br>"Flashing" objects<br>"Scene" objects<br>"Threshold" objects                                                                                                | .36<br>36<br>37<br>38<br>38<br>39<br>39<br>40<br>41                                                                                                    |
|                                                                             | Descri<br>Safety<br>Produc<br>Hardw<br>4.1<br>4.2<br>4.3<br>4.4<br>4.5<br>Softwa<br>5.1<br>5.2<br>5.3<br>5.4<br>5.5<br>Softwa<br>6.1<br>6.2<br>6.3<br>6.4<br>6.5<br>6.6<br>6.7<br>6.8<br>6.9                                                                                                    | Description         Safety instructions         Product function         Hardware         4.1         Technical data         4.2         Dimming mode         4.2.1         Trailing edge dimming mode         4.2.2         Leading edge dimming mode         4.2.3         Changing dimming mode         4.2.3         Dimensional drawings         4.4         Wiring diagram         4.5         Maintenance and cautions         Software         5.1       Overview of database functions         5.2       Object/Association/Group address definition         5.3       "General" function parameter         5.4       Channel "N" function parameter         5.5       A>dimming config         5.6.1       A: "Staircase light" function         5.6.2       A: "Intershold" function         5.6.3       A: "Scene" function         5.6.4       A: "Threshold" function         5.6.5       A: "Heating" function         5.6.4       A: "Threshold" function         5.6.5       A: "Heating" objects         6.3       "Respone" objects |

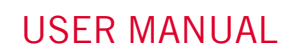

ß

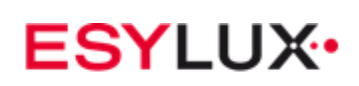

|   | 6.10   | "Heating" objects           | 41 |
|---|--------|-----------------------------|----|
| 7 | Applic | ation                       | 43 |
|   | 7.1    | Program functions diagram   | 43 |
| 8 | Produc | t disposal                  | 44 |
| 9 | ESYLU  | IX manufacturer's guarantee | 44 |

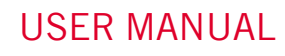

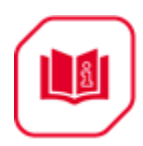

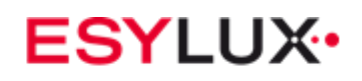

# **1** Description

**The ESYLUX CU-DIM 4-CH 1.5A KNX** uses KNX/EIB BUS to communicate with other KNX devices. The database must be downloaded to the dimmer actuator VD4 AB version, as well as the description document on how to use these products. Our products are compliant with standards for electromagnetic compatibility (EMC), electrical safety and environmental conditions. The dimmer actuator control a number of loads, including:

- Lighting
- Motor
- Curtain
- Heating
- Other equipment

**Note:** Use this product only as intended (as described in the user instructions). Do not make any changes or alterations as this will render any warrantees null and void. You should check the device for damage immediately after unpacking it. If there is any damage, you should not install the device under any circumstances.

If you suspect that safe operation of the device cannot be guaranteed, you should turn the device off immediately and make sure that it cannot be operated unintentionally.

# 2 Safety instructions

- Work on the 230 V power system must be carried out by authorized personnel only, with due regard to the applicable installation regulations.
- Switch off the power supply before installing the system.
- The 21 30 V KNX bus voltage cannot be used as 24 V DC operating or auxiliary voltage.
- Max. dimmer output: 1.5 A

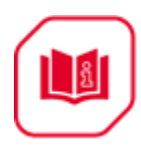

# **3** Product function

The dimmer actuator can dim over one, two, four or six channels independent of AC load.

Each channel output has maximum 1.5A current for dimmer 4fold actuator and cannot exceed 6A of total current.

The following functions can be set individually for each output channel:

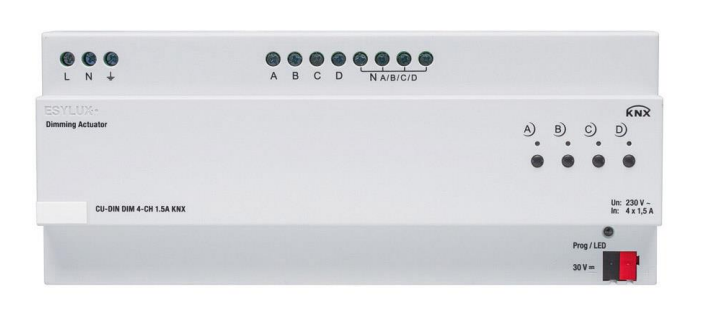

- Total ON time statistics
- Response status
- Recovery status
- Over-temperature protection
- Read temperature
- Over-temperature alarm
- Staircase light
- Flashing light
- Scene control
- Scene dimming
- Sequence control
- Threshold switch
- Heating actuator (PWM)

# 4 Hardware

Technical characteristic of ESYLUX KNX/EIB Dimmer actuators are discussed in the following sections.

# 4.1 Technical data

| Power supply                                                  |           |  |
|---------------------------------------------------------------|-----------|--|
| <ul> <li>Operating voltage (supply by the bus)</li> </ul>     | 21–30 V 🔜 |  |
| <ul> <li>Current consumption EIB/KNX<br/>(operate)</li> </ul> | <15 mA    |  |
| <ul> <li>Current consumption</li> </ul>                       | <5 mA     |  |

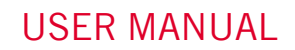

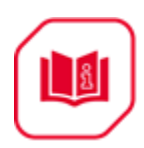

| EIB/KNX(standby)                                       |         |
|--------------------------------------------------------|---------|
| <ul> <li>Power consumption EIB/KNX(operate)</li> </ul> | <450 mW |
| <ul> <li>Power consumption EIB/KNX(standby)</li> </ul> | <150 mW |

## **Nominal output values**

| •                                                      |        |
|--------------------------------------------------------|--------|
| <ul> <li>Number of contacts</li> </ul>                 | 4      |
| In rated current                                       | 1.5 A  |
| <ul> <li>Power loss per device at max. load</li> </ul> | 8 W    |
| <ul> <li>In rated voltage</li> </ul>                   | 230 V~ |

| Output life expectancy                             |          |  |
|----------------------------------------------------|----------|--|
| Mechanical life                                    | 50 years |  |
| Electrical life                                    | 20 years |  |
| Dimmor actuator output without additional DC power |          |  |

Dimmer actuator output without additional DC power

| • EIB/KNX         | Bus connection terminal<br>0.8 mm Ø, single core                                                             |
|-------------------|----------------------------------------------------------------------------------------------------|
| Load circuits     | Screw terminal with<br>slotted head<br>0.2–4 mm <sup>2</sup> multi-core<br>0.4–6 mm <sup>2</sup> single core |
| Cable shoe        | 12 mm                                                                                                    |
| Tightening torque | Max. 0.8 Nm                                                                                                  |
|                   |                                                                                                    |

# **Operation and display**

• Red LED and EIB/KNX program button for assignment of the physical address.

| Temperature range        |                             |  |  |
|--------------------------|-----------------------------|--|--|
| Operation                | -5°C to +45° C              |  |  |
| Storage                  | -25°C to +55° C             |  |  |
| Transport                | -25°C to +70° C             |  |  |
| Environmental conditions |                             |  |  |
| Humidity                 | max. 95% Non-<br>condensing |  |  |

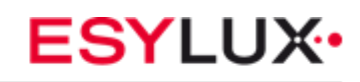

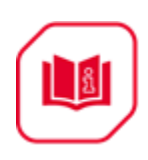

### Appearance design • Modular DIN rail modular installation 90 x 216 x 65 • Dimensions (H x W x D) • Width W (mm) 216 • Mounting width (1P=18 12P mm) • Mounting depth (mm) 65 • Weight (kg) 0.49 • Installation use 35-mm mounting rail • Mounting position Electric dimmer box

Material and colour
 Plastic, White

## **CE** Mark in accordance with

| • EMC Standard | 2004/1008/EC |
|----------------|--------------|
| LVD Standard   | 2006/95/EC   |
| • RoHS         | 2011/65/EU   |

| Note: All loads, at 230 V ~                                  |     |  |
|--------------------------------------------------------------|-----|--|
| Programming requires the EIB Software Tools ETS3.0E          |     |  |
| <ul> <li>Max. number of<br/>communication objects</li> </ul> | 90  |  |
| <ul> <li>Max. number of group<br/>addresses</li> </ul>       | 254 |  |
| Max. number of associations                                  | 254 |  |

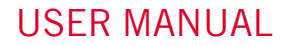

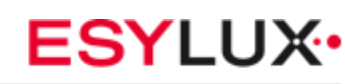

# 4.2 Dimming mode

# 4.2.1 Trailing edge dimming mode

If in trailing edge dimming mode, the red LED lashes for five seconds at power on.

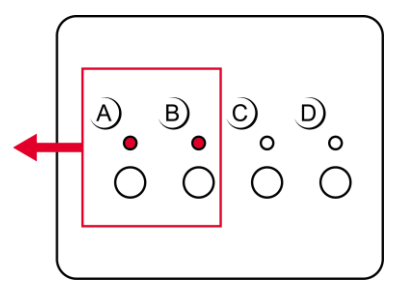

**Note:** This mode should be used for resistive and capacitive loads. **For example**. Tungsten halogen lamp – mains voltage, incandescent lamp and low-voltage tungsten halogen lamps with electronic transformers.

# 4.2.2 Leading edge dimming mode

If in leading edge dimming mode, the red LED flashes for five seconds at power on.

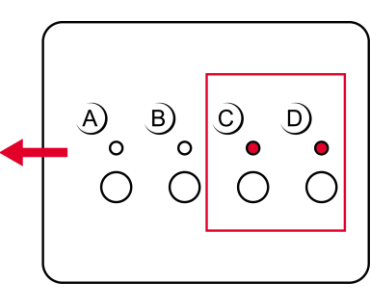

**Note:** This mode should be used for Inductive and resistive loads. **For example** Tungsten halogen lamp – mains voltage, incandescent lamp, low-voltage tungsten halogen lamps with conventional transformers and motors.

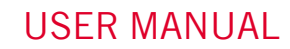

ñ

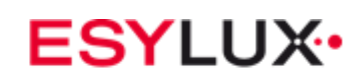

# 4.2.3 Changing dimming mode

Press the grey buttons simultaneously to change the dimming mode. The LED button flashes for five seconds.

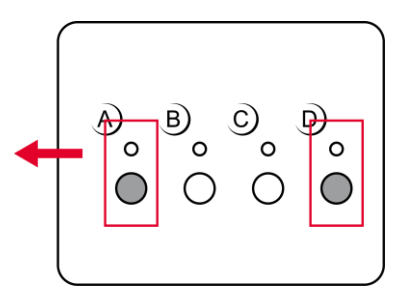

**Note:** Press and hold the first and last buttons simultaneously to toggle between leading edge dimming mode and trailing edge dimming mode.

# 4.3 Dimensional drawings

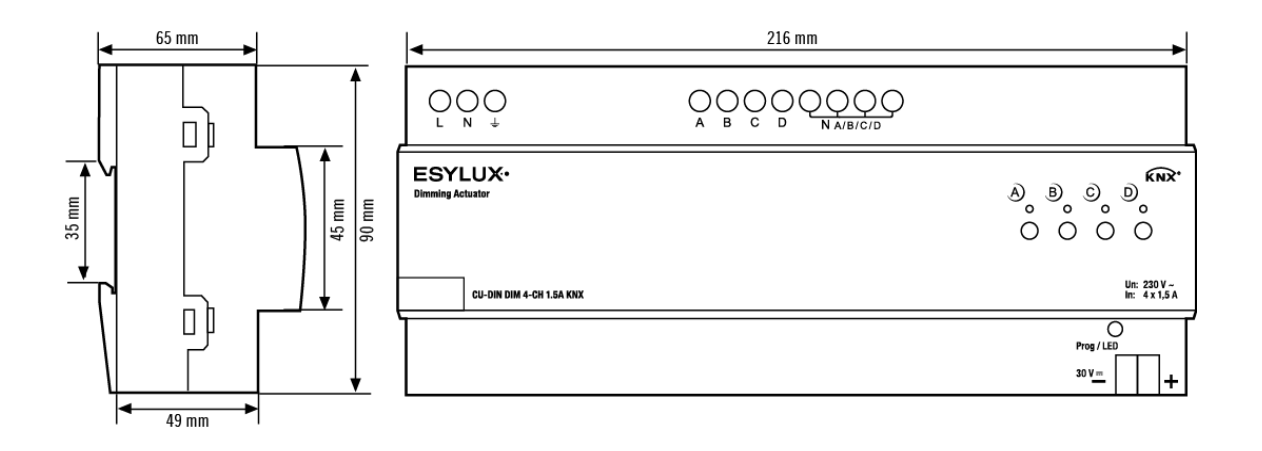

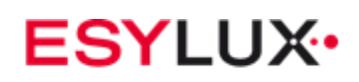

# 4.4 Wiring diagram

**Note:** On the input side, the device is to be protected against short circuits with a 6 A circuit breaker.

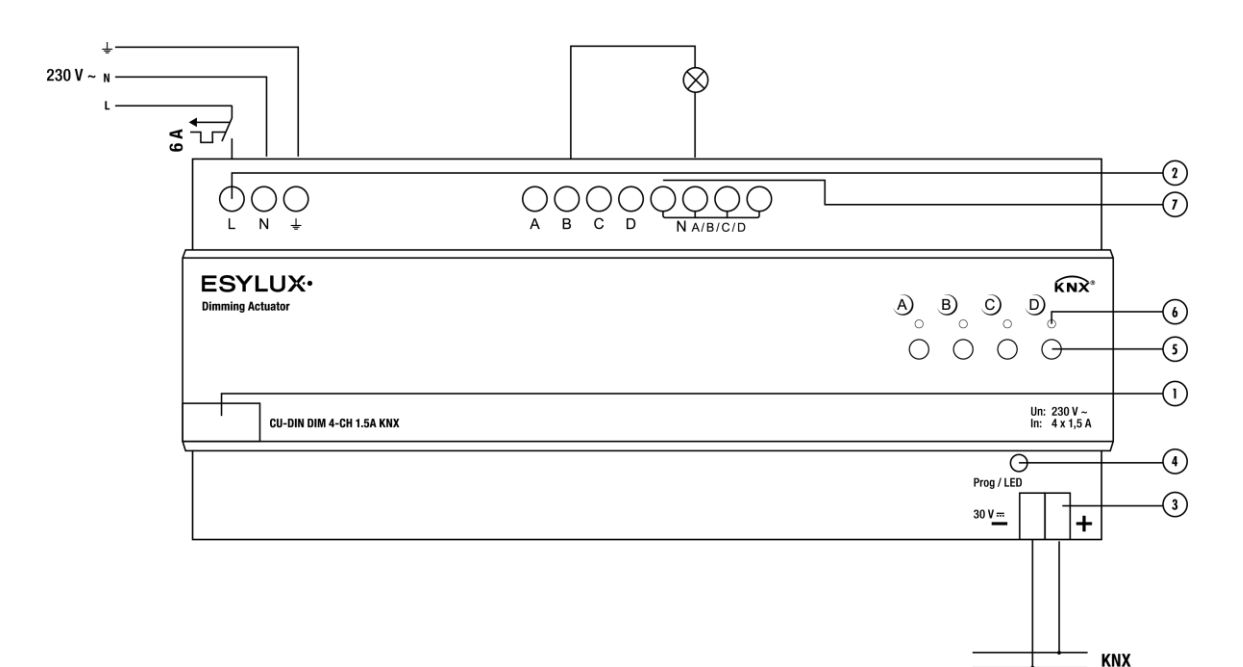

- 1. Label area
- 2. Power input
- 3. KNX/EIB Bus Connector
- 4. Programming button and programming LED
- 5. Contact position indication and manual operation
- 6. LED state
- 7. Terminal for load connection sequence

# Note:

a) Dimensions of the space provided for each dimmer

b) Dimensions and position of the means for supporting and fixing the dimmer within this space

c) Minimum clearance between the various parts of the dimmer and the surrounding parts where fitted

d) Minimum dimensions of ventilation opening, if needed, and their correct arrangement

e) Protective devices (fuses, automatic protective devices, etc.) to connect to the load to prevent overload

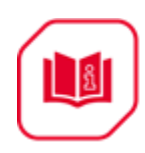

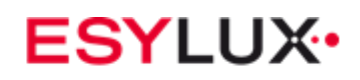

# 4.5 Maintenance and cautions

- Please read this user manual carefully before any operation.
- Do not operate close to interfering devices.
- Use in a cool, well ventilated environment.
- Protect from moisture, shocks and dust.
- Protect from rain, liquids and caustic gases.
- Contact professional maintenance staff or the ESYLUX service centre for repairs.
- Remove dust regularly, but do not wipe the unit with volatile liquids, such as alcohol and petrol.
- If the unit comes into contact with moisture or liquid, switch the unit off immediately.
- Regularly check the circuitry and other related circuits or cables, and replace outdated circuitry in a timely manner.
- For safety, connect all circuits to a miniature circuit breaker (MCB) or fuse.
- The installation location should be well ventilated and protected from moisture, shocks and dust.

# 5 Software

The ESYLUX KNX/EIB dimmer actuator database uses VD4 ETS 3.0e for design. The device type is CU-DIN DIM 4-CH 1.5A KNX, and the database name is Dimmer 4fold Actuator. All interfaces and functions use specific parameters. Please see the overview below.

Each output channel of the dimmer actuators are independent and identical. It is therefore sufficient to understand how one operates. The following section describes the first output channel in detail.

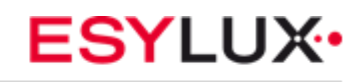

# **5.1 Overview of database functions**

The following table provides an overview of the functions and some parameters involving switch actuators:

| General                                         |   |
|-------------------------------------------------|---|
| Cycle telegram (heartbeat)                      | X |
| <ul> <li>System delay after recovery</li> </ul> | x |
| Sequence                                        | x |
| Channel                                         |   |
| <ul> <li>Total ON time statistics</li> </ul>    | x |
| <ul> <li>Recovery state voltage</li> </ul>      | x |
| <ul> <li>Over-temperature protection</li> </ul> | x |
| <ul> <li>Read temperature</li> </ul>            | x |
| Dimming                                         |   |
| <ul> <li>ON/OFF switch</li> </ul>               | x |
| <ul> <li>Relative dimming</li> </ul>            | x |
| <ul> <li>Absolute dimming</li> </ul>            | x |
| Function                                        |   |
| Scene                                           | x |
| <ul> <li>Scene Nos. 1–64</li> </ul>             | x |
| Threshold                                       |   |
| <ul> <li>Lower threshold</li> </ul>             | x |
| <ul> <li>Middle threshold</li> </ul>            | x |
| <ul> <li>Upper threshold</li> </ul>             | x |
| Heating actuator                                |   |
| • PWM                                           | x |

Table 1: Database application overview

# 5.2 **Object/Association/Group address definition**

In the following table, objects are assigned to the same function of the output channel pages. If active, the same functions and object are valid. One or more

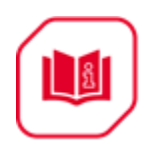

group addresses can be assigned to an object. The association connects group addresses to the object.

| Туре       | Max. number of<br>communication<br>objects | Max. number of associations | Max. number of group<br>addresses |
|------------|--------------------------------------------|-----------------------------|-----------------------------------|
| EC10430312 | 90                                         | 254                         | 254                               |

**Table 2:** Overview of the max. number of objects, max. number of associations and max. number of group addresses.

# 5.3 "General" function parameter

| ETS5™ - CU-DIN DIM 4 1.5A KNX                                                                                      |                                       |                                              |                                                |         |             |
|----------------------------------------------------------------------------------------------------|---------------------------------------|----------------------------------------------|------------------------------------------------|---------|-------------|
| ETS Edit Workplace Comm                                                                                            | nissioning Diagnostics Extras Wind    | low                                          |                                                |         | ^ <b>()</b> |
| 🛛 👩 Close Project 🥠 Undo 🦯                                                                                         | 🔪 Redo 🛛 🚔 Print 📰 Workplac           | e 🔻 📃 Catalogs 🛛 🔤 Diagnostics               |                                                |         |             |
| Devices 🔻                                                                                                    |                                       |                                              |                                                |         | ∧ □ × <     |
| 🕂 Add   🔹 🗙 Delete  ± Downle                                                                                       | oad 🐐 🤌 Highlight Changes 🛛 Default P | arameters                                    |                                                | Search  |             |
| Devices 🔻                                                                                                    | 1.1 CU-DIN DIM 4-CH 1.5A KN           | X > General                                  |                                                |         |             |
| Dynamic Folders                                                                                                    |                                       |                                              |                                                |         | 0           |
| I.1 CU-DIN DIM 4-CH 1.5                                                                                            | General                               | System delay operation after recovery(2255s) | 2 *                                            |         | 0           |
| C General - Send cycles                                                                                            | Channel A                             | Cuela accel access telescore (1.65535a.0     |                                                |         | **          |
| IU: Output A - Channel o     I1: Output A - Relative di                                                            |                                       | invalid)                                     | 0 -                                            |         |             |
| 2 30: Output B - Channel o                                                                                         | A>dimming config                      |                                              |                                                |         |             |
| 2 31: Output B - Relative di                                                                                       | Channel B                             | The load type is                             | Leading edge dimming     Trailing edge dimming |         |             |
| ■≵ 50: Output C - Channel o                                                                                        | Padimmina confin                      |                                              | <ul> <li>Training edge dimining</li> </ul>     |         |             |
| ■2 51: Output C - Relative di                                                                                      | s>dimming comig                       | Enable sequence 1                            | Oisable C Enable                               |         |             |
| 70: Output D - Channel o                                                                                           | Channel C                             |                                              |                                                |         |             |
| ■2 71: Output D - Relative di                                                                                      | C>dimming config                      | Enable sequence 2                            | Disable  Enable                                |         |             |
|                                                                                                    | Channel D                             | Enable sequence 3                            | Disable                                        |         |             |
|                                                                                                    | D>dimming config                      | Enable sequence 4                            | Disable                                        |         |             |
|                                                                                                    |                                       | Enable sequence 5                            | Disable                                        |         |             |
|                                                                                                    |                                       |                                              |                                                |         |             |
|                                                                                                    |                                       |                                              |                                                |         |             |
|                                                                                                    |                                       |                                              |                                                |         |             |
|                                                                                                    |                                       |                                              |                                                |         |             |
|                                                                                                    |                                       |                                              |                                                |         |             |
|                                                                                                    |                                       |                                              |                                                |         |             |
|                                                                                                    |                                       |                                              |                                                |         |             |
|                                                                                                    |                                       |                                              |                                                |         |             |
|                                                                                                    |                                       |                                              |                                                |         |             |
|                                                                                                    |                                       |                                              |                                                |         |             |
|                                                                                                    |                                       |                                              |                                                |         |             |
|                                                                                                    |                                       |                                              |                                                |         |             |
|                                                                                                    | Group Objects Parameter               |                                              |                                                |         |             |
| <no *<="" interface="" s="" td=""><td></td><td>1.1 New line</td><td>1.1 M/D04.1</td><td>Default</td><td></td></no> |                                       | 1.1 New line                                 | 1.1 M/D04.1                                    | Default |             |

Fig. 1: "General" parameter window

In the general parameter window, seven parameters for "System delay after recovery" and "Cycle send general telegram and enable sequences 1-5" are available.

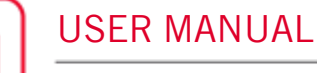

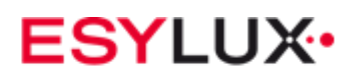

## • System delay after recovery (2..255s)

Delay time of 2 to 255 seconds after power on to operate relay. The default value is 2 seconds. The min. value is 2 seconds, and the max. value is 255 seconds.

Options: 2...255s

The timer starts at power on. At time out, dimming can be set to take place. This function is selected by the user.

## • Cycle send general telegram (1..65535s,0-invalid)

The range of the parameter is 1 to 65535 seconds. Zero disables the function; non-zero enables the function

Options: 1...65535s

If set to a non-zero value, the device sends telegram data cyclically at time out. Send the value alternately between 0 and 1.

## • Enable sequence 1

Set enable for the sequence.

Options: Disable

## Enable

**Disable:** Disable the sequence function

Enable: Enable the sequence function, set as follows

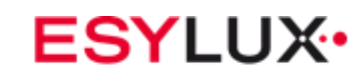

| ETS5™ - CU-DIN DIM 4 1.5A KNX                            |                                  |                                             |                                 |          |
|----------------------------------------------------------|----------------------------------|---------------------------------------------|---------------------------------|----------|
| ETS Edit Workplace Commi                                 | ssioning Diagnostics Extras Win  | dow                                         |                                 |          |
| 👩 Close Project 🛛 🌈 Undo 🛛 🐴                             | Redo 🚔 Print 📰 Workpla           | ce 🔻 📃 Catalogs 🛛 📰 Diagnostics             |                                 |          |
| Devices 🔻                                                |                                  |                                             |                                 | ▲ □ ×    |
| 🗕 Add   🔹 🗙 Delete   ± Downlo                            | ad 🔻 🥒 Highlight Changes Default | Parameters                                  |                                 | Search 🔎 |
| Devices -                                                | 1.1 CU-DIN DIM 4-CH 1.5A KM      | IX > G:sequence 1                           |                                 |          |
| Dynamic Folders 1.1 CU-DIN DIM 4-CH 1.5                  | General                          | Occurrence of the second of the             | Charle with 191 Charle with 101 | . 1      |
| 2 0: General - Send cycles                               | C                                | Operation mode of the sequence i            | start with 1,stop with 0        |          |
| ■<br>1: General - Sequence 1                             | Gisequence 1                     | Control mode of the sequence 1              | FWD                             | •        |
| I0: Output A - Channel o      I1: Output A - Relative di | Channel A                        | Runing mode of the sequence 1               | Single Scycle                   |          |
| all 30: Output B - Channel o                             | A>dimming config                 |                                             |                                 |          |
| 2 31: Output B - Relative di                             | Channel B                        | Runing time(0255 hours,0h&0m-unlimited)     | 0                               | ×<br>7   |
| 50: Output C - Channel o                                 | Pa dimening section              | Runing time(059 mins,0h&0m-unlimited)       | 0                               | k<br>Y   |
| 70: Output D - Channel o                                 | b>dimming comig                  |                                             |                                 |          |
| ■2 71: Output D - Relative di                            | Channel C                        | Position after running time out             | Invalid                         | •        |
|                                                          | C>dimming config                 | Total 24 steps, configuration as following: |                                 |          |
|                                                          | Channel D                        | >>Step 1 configuration                      | Invalid                         |          |
|                                                          | D>dimming config                 | Time for step 1 (065535s)                   | 5                               | k<br>r   |
|                                                          |                                  | Time for step 1 (0999ms)                    | 0                               | r<br>V   |
|                                                          |                                  | >>Step 2 configuration                      | Invalid                         | •        |
|                                                          |                                  | Time for step 2 (065535s)                   | 5                               | r<br>r   |
|                                                          |                                  | Time for step 2 (0999ms)                    | 0                               | r<br>v   |
|                                                          |                                  | >>Step 3 configuration                      | Invalid                         |          |
|                                                          |                                  | Time for step 3 (065535s)                   | 5                               | r<br>F   |
|                                                          |                                  | Time for step 3 (0999ms)                    | 0                               | λ.<br>Υ  |
|                                                          |                                  | >>Step 4 configuration                      | Invalid                         |          |
|                                                          | Group Objects Parameter          |                                             |                                 |          |
| con interface c                                          |                                  | 11 New Fee                                  | 11- CLEDIN DIM 4-CH 154 KNY     | Default  |

Fig. 1.1: "G: sequence 1" parameter window. This includes 24 steps.

# •Operation mode of sequence 1

Set the operation mode.

Options: Start with "1", stop with "0" Start with "0", stop with "1" Start with "1/0", cannot stop

**Start with "1", stop with "O":** If 1 is received, run sequence 1, if 0 is received, stop sequence 1.

**Start with "O", stop with "1":** If O is received, run sequence 1, If 1 is received, stop sequence 1.

Start with "1/0", cannot stop: If 1 or 0 is received, start sequence 1.

## • Control mode of sequence 1

Set the control mode.

Options: FWD REW Random FWD: Forward mode REW: Back work mode

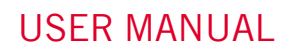

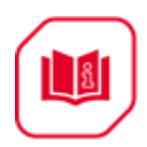

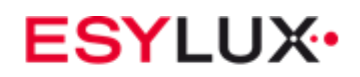

## RANDOM: Random mode

•Run mode of sequence 1 Set run mode Options: Single Cycle Single: Run only ones. Cycle: Run cycle.

•Run time (0...255hours,0h&Om-unlimited) Set the sequence run time. Options: 0-255

•Run time (0...59mins, Oh&Om-unlimited) Set the sequence run time. The longest time is 59 minutes. Options: 0-59 Note: Unlimited if the time is set to Oh&Om.

## Position after timeout

If the sequence is running in Cycle mode and run time greater than zero, after timeout, the sequence returns to this set position.

# With 24 steps, the configuration is as follows:

•-Step 1 configuration Options: Invalid Scene No. 01 ... Scene No. 64

## • Time for step 1 (0...65535s)

Set the time for this step. The longest time is 65535 seconds.

### •-Time for step 1 (0...999ms)

Set the time for this step. The longest time is 999 milliseconds.

The other steps are identical to those in step 1.

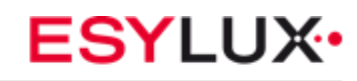

# 5.4 Channel "N" function parameter

| ETS5™ - CU-DIN DIM 4 1.5A KNX                                                                                                    |                                       |                                              |                              |        |              |
|----------------------------------------------------------------------------------------------------|---------------------------------------|----------------------------------------------|------------------------------|--------|--------------|
| ETS Edit Workplace Comm                                                                                                    | nissioning Diagnostics Extras Wind    | w                                            |                              |        | ^ <b>(</b> ) |
| 🛛 👩 Close Project 🖌 Undo 🦯                                                                                                    | 🔪 Redo 🛛 🚔 Print 🛛 📰 Workplac         | • Catalogs Diagnostics                       |                              |        |              |
| Devices 🔻                                                                                                    |                                       |                                              |                              |        | ∧ □ × <      |
| 🕂 Add   🔹 🗙 Delete  🛨 Downle                                                                                                    | oad 🔹 🥒 Highlight Changes 🛛 Default P | arameters                                    |                              | Search |              |
| Devices 🔹                                                                                                    | 1.1 CU-DIN DIM 4-CH 1.5A KN           | ( > Channel A                                |                              |        |              |
| Dynamic Folders                                                                                                    |                                       |                                              |                              |        | 0            |
| 🔺 🔲 1.1 CU-DIN DIM 4-CH 1.5                                                                                                    | General                               | The response of channel state(1bit)          | 1bit only changed            | •      | Ō            |
| ■之 0: General - Send cycles<br>■之 1: General - Sequence 1                                                                           | G:sequence 1                          | The response of channel state(1bvte)         | 1byte only changed           | •      | <u>٢</u>     |
| 10: Output A - Channel o                                                                                                    | Channel A                             | Statistics total ON time to allow            |                              |        |              |
| <ul> <li>II: Output A - Relative di</li> <li>II: Output A - Respone st</li> </ul>                                                   | A>dimming config                      | (065535h=7.4years)                           | Uisable Inable               |        |              |
| 14: Output A - Respone st                                                                                                    | Channel B                             | Alarm when time out(165535h,0-invalid)       | 30000                        | ÷.     |              |
| 16: Output A - Alarm whe                                                                                                    | B>dimming config                      | Transmit telegram interval when alarm(1255s) | 10                           | *      |              |
| ■之 30: Output B - Channel o<br>■之 31: Output B - Relative di                                                                        | Channel C                             | The status after bus voltage recovery        | OFF                          | •      |              |
| 50: Output C - Channel o                                                                                                    | C>dimming config                      | Over temperature protection                  | Invalid                      | •      |              |
| ■↓ 51: Output C - Relative di                                                                                                    | Channel D                             | Read temperature(Deorees Celsius)            | Disable  Enable              |        |              |
| ■2 71: Output D - Relative di                                                                                                    | D>dimming config                      | No. incomposition (                          | 1000((205))                  |        |              |
|                                                                                                    |                                       | Maximum level                                | 100%(255)                    | ·      |              |
|                                                                                                    |                                       | Upper threshold level                        | 100%(255)                    | •      |              |
|                                                                                                    |                                       | Lower threshold level                        | 0%(0)                        | •      |              |
|                                                                                                    |                                       | Dimming minimum level                        | 0%(0)                        | •      |              |
|                                                                                                    |                                       | Show the function page ==>>                  | Disable                      |        |              |
|                                                                                                    |                                       |                                              |                              |        |              |
|                                                                                                    |                                       |                                              |                              |        |              |
|                                                                                                    |                                       |                                              |                              |        |              |
|                                                                                                    |                                       |                                              |                              |        |              |
|                                                                                                    | Group Objects Parameter               |                                              |                              |        |              |
| <no +<="" interface="" s="" td=""><td></td><td>1.1 New line</td><td>1.1 CU-DIN DIM 4-CH 1.5A KNX</td><td></td><td>Default</td></no> |                                       | 1.1 New line                                 | 1.1 CU-DIN DIM 4-CH 1.5A KNX |        | Default      |

Fig. 2: "Channel N" parameter (N=A,B,C...) windows

Use the "Channel N" parameter windows, to set some common functions. Select the function and download the database to the device; the device will work in accordance with the selected function.

• Response of channel state

If the dimmer is controlled, response is the result.

Options: Invalid

- 1 bit always response
- 1 bit only changed
- 1 byte always response

1 byte only changed

1 bit always response: It always responds,

If the channel is ON, response 1

If the dimmer is OFF, response 0

1 bit only changed: Response if the dimmer state has changed

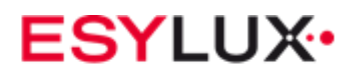

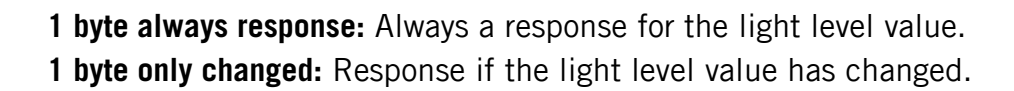

• Total ON time statistics to allow (0...65535h=7.4years)

| ETS5™ - CU-DIN DIM 4 1.5A KNX                                                                                                    |                                        |                                                         |                              |         |             |
|----------------------------------------------------------------------------------------------------|----------------------------------------|---------------------------------------------------------|------------------------------|---------|-------------|
| ETS Edit Workplace Comm                                                                                                    | nissioning Diagnostics Extras Windo    | W                                                       |                              |         | ^ <b>()</b> |
| 🝖 Close Project 🛛 🏠 Undo 🦯                                                                                                    | 🔪 Redo 🛛 🚔 Print 🔄 Workplace           | <ul> <li>Catalogs</li> <li>Diagnostics</li> </ul>       |                              |         |             |
| Devices 🔻                                                                                                    |                                        |                                                         |                              |         | ∧ □ × <     |
| + Add   - 🗙 Delete + Downle                                                                                                    | oad 🔻 🥒 Highlight Changes - Default Pa | rameters                                                |                              | Search  |             |
| Devices *                                                                                                    |                                        |                                                         |                              |         | <u> </u>    |
| Dynamic Folders                                                                                                    | 1.1 CU-DIN DIM 4-CH 1.5A KNX           | > Channel A                                             |                              |         | 0           |
| 🔺 🚺 1.1 CU-DIN DIM 4-CH 1.5                                                                                                    | General                                | The response of channel state(1bit)                     | 1bit only changed            | •       | ŏ           |
| ■之 0: General - Send cycles<br>■之 1: General - Sequence 1                                                                           | G:sequence 1                           | The response of channel state(1bvte)                    | 1byte only changed           | •       | \$          |
| 10: Output A - Channel o                                                                                                    | Channel A                              |                                                         | ,,                           |         |             |
| ■2 11: Output A - Relative di<br>■2 13: Output A - Respone st                                                                       | A>dimming config                       | Statistics total ON time to allow<br>(065535h=7.4years) | O Disable I Enable           |         |             |
| 14: Output A - Respone st                                                                                                    | Channel B                              | Alarm when time out(165535h,0-invalid)                  | 30000                        | A<br>V  |             |
| 15: Output A - R/W total                                                                                                    | B>dimming config                       | Transmit telegram interval when alarm(1255s)            | 10                           | *<br>*  |             |
| ■之 30: Output B - Channel o<br>■之 31: Output B - Relative di                                                                        | Channel C                              | The status after bus voltage recovery                   | OFF                          | •       |             |
| ■之 50: Output C - Channel o<br>■之 51: Output C - Relative di                                                                        | C>dimming config                       | Over temperature protection                             | Invalid                      | •       |             |
| 70: Output D - Channel o                                                                                                    | Channel D                              | Read temperature(Degrees Celsius)                       | Disable                      |         |             |
|                                                                                                    | D>dimming config                       | Maximum level                                           | 100%(255)                    | •       |             |
|                                                                                                    |                                        | Upper threshold level                                   | 100%(255)                    | -       |             |
|                                                                                                    |                                        | Lower threshold level                                   | 0%(0)                        | •       |             |
|                                                                                                    |                                        | Dimming minimum level                                   | 0%(0)                        | •       |             |
|                                                                                                    |                                        | Show the function page ==>>                             | Disable                      |         |             |
|                                                                                                    |                                        |                                                         |                              |         |             |
|                                                                                                    |                                        |                                                         |                              |         |             |
|                                                                                                    |                                        |                                                         |                              |         |             |
|                                                                                                    |                                        |                                                         |                              |         |             |
|                                                                                                    | Group Objects Parameter                |                                                         |                              |         |             |
| <no a<="" interrace="" s="" td=""><td></td><td>1.1 New line</td><td>1.1 CU-DIN DIM 4-CH 1.5A KNX</td><td>Default</td><td></td></no> |                                        | 1.1 New line                                            | 1.1 CU-DIN DIM 4-CH 1.5A KNX | Default |             |

Fig. 2.1: "Total ON time statistics to allow"

This function is used to calculate the total ON time for channel output. The maximum time is 65535 hours. This function is very useful for knowing the channel work status.

Options: **Disable Enable Disable:** No timing.

Enable: Statistics time.

# •Alarm at timeout (1...65535h,0-invalid)

If the device's operating time reaches the set value, an alarm is triggered. The value range is 1 to 65535 hours; 0 is invalid.

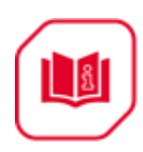

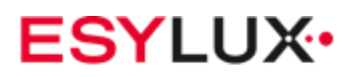

## • Transmit telegram interval at alarm

Set the alarm time interval.

## • Status after bus voltage recovery

| ETS5™ - CU-DIN DIM 4 1.5A KNX                                                                                              |                                     |                                                         |                              | _ <b>_</b> × |
|----------------------------------------------------------------------------------------------------|-------------------------------------|---------------------------------------------------------|------------------------------|--------------|
| ETS Edit Workplace Comm                                                                                                    | nissioning Diagnostics Extras Wind  | ow                                                      |                              | ^ <b>(</b> 2 |
| 🝖 Close Project 🛛 🎸 Undo 🦯                                                                                                 | 🔪 Redo 🛛 🚔 Print 🔡 Workplac         | e 🔹 📑 Catalogs 🔤 Diagnostics                            |                              |              |
| Devices -                                                                                                    |                                     |                                                         |                              | ∧ □ × <      |
| 🕂 Add I 🔹 🗙 Delete 🔸 Downlo                                                                                                | oad 🔻 🥒 Highlight Changes Default P | arameters                                               |                              | Search D     |
| Devices T                                                                                                    |                                     |                                                         |                              | <u>م</u>     |
| Dynamic Folders                                                                                                    | 1.1 CU-DIN DIM 4-CH 1.5A KN         | ( > Channel A                                           |                              |              |
| 🔺 🔲 1.1 CU-DIN DIM 4-CH 1.5                                                                                                | General                             | The response of channel state(1hit)                     | Invalid                      |              |
| ■↓ 0: General - Send cycles<br>■↓ 1: General - Sequence 1                                                                  | G:sequence 1                        | The response of channel state(lbste)                    | Invalid                      | <u>م</u>     |
| 10: Output A - Channel o                                                                                                   | Channel A                           | The response of channel state(rojte)                    |                              |              |
| 11: Output A - Relative di                                                                                                 | As dimming config                   | Statistics total ON time to allow<br>(065535h=7.4years) | Disable                      |              |
| 30: Output B - Channel O 31: Output B - Relative di                                                                        | At dimining coming                  | The status offer how where some set                     | Defined briefdense solut     |              |
| 2 50: Output C - Channel o                                                                                                 | Channel B                           | The status after bus voltage recovery                   | Defined brightness value     |              |
| ■2 51: Output C - Relative di                                                                                              | B>dimming config                    | Brightness value                                        | 0%(0) -                      |              |
| ■之 70: Output D - Channel o                                                                                                |                                     |                                                         |                              |              |
| ■之 71: Output D - Relative di                                                                                              | Channel C                           | Over temperature protection                             | Invalid                      |              |
|                                                                                                    | C>dimming config                    | Read temperature(Degrees Celsius)                       | Disable                      |              |
|                                                                                                    | Channel D                           | Maximum level                                           | 100%(255)                    |              |
|                                                                                                    | D>dimming config                    | Upper threshold level                                   | 100%(255) -                  |              |
|                                                                                                    |                                     |                                                         |                              |              |
|                                                                                                    |                                     | Lower threshold level                                   | 0%(0) -                      |              |
|                                                                                                    |                                     | Dimming minimum level                                   | 0%(0) -                      |              |
|                                                                                                    |                                     | Show the function page ==>>                             | Disable                      |              |
|                                                                                                    |                                     |                                                         |                              |              |
|                                                                                                    |                                     |                                                         |                              |              |
|                                                                                                    |                                     |                                                         |                              |              |
|                                                                                                    |                                     |                                                         |                              |              |
|                                                                                                    |                                     |                                                         |                              |              |
|                                                                                                    |                                     |                                                         |                              |              |
|                                                                                                    |                                     |                                                         |                              |              |
|                                                                                                    | Group Objects Parameter             |                                                         |                              |              |
| <no +<="" interface="" s="" td=""><td></td><td>1.1 New line</td><td>1.1 CU-DIN DIM 4-CH 1.5A KNX</td><td>Default</td></no> |                                     | 1.1 New line                                            | 1.1 CU-DIN DIM 4-CH 1.5A KNX | Default      |

Fig. 2.2: "Status after bus voltage recovery"

Set the status of restore mode after power on for each channel.

Options: Off

# Defined brightness value Last brightness value

**Off:** After power on, with the channel's status off.

**Defined brightness value:** After power on, the channel's status is at the defined brightness value

**Last brightness value:** After power on, the channel's status is at last brightness value.

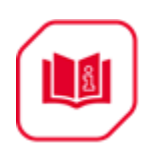

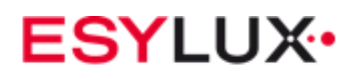

## • Over-temperature protection

Set the mode of the channel if there is over-temperature.

Options: Invalid Alarm Off

Reduce power

Invalid: No function.

Alarm: If there is over-temperature, the alarm is triggered.

**OFF:** If there is over-temperature, the device switches OFF.

**Reduce:** If there is over-temperature, the device reduces power.

| Reference - CU-DIN DIM 4 1.5A KNX                                                                                                   | 1                                      |                                            |                              |         |              |
|----------------------------------------------------------------------------------------------------|----------------------------------------|--------------------------------------------|------------------------------|---------|--------------|
| ETS Edit Workplace Comm                                                                                                    | nissioning Diagnostics Extras Windo    | w                                          |                              |         | ^ <b>(</b> ) |
| 🛛 👩 Close Project 🛛 🏠 Undo 🦯                                                                                                    | 🔪 Redo 🛛 🚔 Print 📰 Workplace           | e 🔹 🕕 Catalogs 🛛 🔤 Diagnostics             |                              |         |              |
| Devices 🔻                                                                                                    |                                        |                                            |                              |         | ∧ □ × <      |
| 🕂 Add   🔹 🗙 Delete   ± Downle                                                                                                    | oad 🔻 🥒 Highlight Changes 🛛 Default Pa | arameters                                  |                              | Search  | P            |
| Devices 🔹                                                                                                    |                                        |                                            |                              |         | <i>P</i>     |
| Dynamic Folders                                                                                                    | 1.1 CO-DIN DIM +-CH 1.5A KN7           |                                            |                              |         | 0            |
| 🔺 🔲 1.1 CU-DIN DIM 4-CH 1.5                                                                                                    | General                                | The response of channel state(1bit)        | Invalid                      | •       | 0            |
| ■之 0: General - Send cycles<br>■之 1: General - Sequence 1                                                                           | G:sequence 1                           | The response of channel state(1byte)       | Invalid                      | •       | 5            |
| ■ 10: Output A - Channel o                                                                                                    | Channel A                              | Statistics total ON time to allow          | Disable  Enable              |         |              |
| 17: Output A - Temperatu                                                                                                    | A>dimming config                       | (065535h=7.4years)                         |                              |         |              |
| ■之 30: Output B - Channel o                                                                                                    | Channel B                              | The status after bus voltage recovery      | OFF                          | •       |              |
| ■ 50: Output C - Channel o                                                                                                    | B>dimming config                       | Over temperature protection                | Alarm                        | •       |              |
| <ul> <li>■2 51: Output C - Relative di</li> <li>■2 70: Output D - Channel o</li> </ul>                                              | Channel C                              | Compare temperature for alarm base(Degrees | 85(C)                        | •       |              |
| ■ 71: Output D - Relative di                                                                                                    | C>dimming config                       |                                            | e .                          | *       |              |
|                                                                                                    | Channel D                              | Alarm temperature time interval(1.2555)    | 5                            | Ŧ       |              |
|                                                                                                    | D>dimming config                       | Read temperature(Degrees Celsius)          | Oisable Enable               |         |              |
|                                                                                                    |                                        | Maximum level                              | 100%(255)                    | •       |              |
|                                                                                                    |                                        | Upper threshold level                      | 100%(255)                    | •       |              |
|                                                                                                    |                                        | Lower threshold level                      | 0%(0)                        | •       |              |
|                                                                                                    |                                        | Dimming minimum level                      | 0%(0)                        | •       |              |
|                                                                                                    |                                        | Show the function page ==>>                | Oisable Enable               |         |              |
|                                                                                                    |                                        |                                            |                              |         |              |
|                                                                                                    |                                        |                                            |                              |         |              |
|                                                                                                    |                                        |                                            |                              |         |              |
|                                                                                                    |                                        |                                            |                              |         |              |
|                                                                                                    | Group Objects Parameter                |                                            |                              |         |              |
| <no +<="" interface="" s="" td=""><td></td><td>1.1 New line</td><td>1.1 CU-DIN DIM 4-CH 1.5A KNX</td><td>Default</td><td></td></no> |                                        | 1.1 New line                               | 1.1 CU-DIN DIM 4-CH 1.5A KNX | Default |              |

## Alarm: If there is over-temperature, the alarm is triggered.

Fig. 2.3: "Over-temperature protection"

## • Compare temperature protection

Set the standard temperature. If the temperature exceeds the standard temperature, when the channel Protection is enabled. The range is 70–90.Alarm temperature time interval.

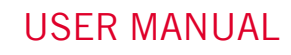

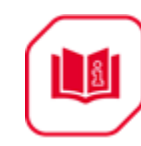

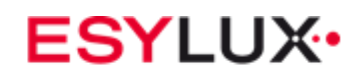

• The alarm telegram time interval range is 1–255.

Off: If there is over-temperature, the device switches off.

| ETS5™ - CU-DIN DIM 4 1.5A KNX                                                                                                    |                                        |                                                         |           |                            |         | - • ×        |
|----------------------------------------------------------------------------------------------------|----------------------------------------|---------------------------------------------------------|-----------|----------------------------|---------|--------------|
| ETS Edit Workplace Comr                                                                                                    | missioning Diagnostics Extras Wind     | ow                                                      |           |                            |         | ^ <b>(</b> ) |
| 🛛 👩 Close Project 🖌 Undo 🥖                                                                                                    | 💊 Redo 🛛 🚔 Print 📰 Workplac            | e 🔻 📗 Catalogs 🛛 📰 Diagnostics                          |           |                            |         |              |
| Devices 🔻                                                                                                    |                                        |                                                         |           |                            |         | N 🗆 🗡 🧹      |
| 🕂 Add i 🔹 🗙 Delete   ± Downi                                                                                                    | load 🔹 🥒 Highlight Changes 🛛 Default P | arameters                                               |           |                            | Search  |              |
| Devices •                                                                                                    | 1.1 CIL-DIN DIM 4-CH 1.54 KN           |                                                         |           |                            |         |              |
| 🖻 🛅 Dynamic Folders                                                                                                    |                                        |                                                         |           |                            |         | 0            |
| 4 🔲 1.1 CU-DIN DIM 4-CH 1.5                                                                                                    | General                                | The response of channel state(1bit)                     | Invalid   | -                          |         | 0            |
| ■之 0: General - Send cycles<br>■之 1: General - Sequence 1                                                                                     | G:sequence 1                           | The response of channel state(1bvte)                    | Invalid   | •                          |         | ٢            |
| ■之 10: Output A - Channel o                                                                                                    | Channel A                              |                                                         |           |                            |         |              |
| <ul> <li>■2 11: Output A - Relative di</li> <li>■2 17: Output A - Temperatu</li> </ul>                                                        | A>dimming config                       | Statistics total ON time to allow<br>(065535h=7.4years) | Disable C | Enable Enable              |         |              |
| 30: Output B - Channel o                                                                                                    | Channel R                              | The status after bus voltage recovery                   | OFF       | •                          |         |              |
| 31: Output B - Relative di                                                                                                    | Channel b                              |                                                         |           |                            |         |              |
| 50: Output C - Channel o                                                                                                    | B>dimming config                       | Over temperature protection                             | OFF       | *                          |         |              |
| ■之 51: Output C - Relative di<br>■之 70: Output D - Channel o                                                                                  | Channel C                              | Compare temperature for OFF base(Degrees<br>Celsius)    | 85(C)     | •                          |         |              |
| ■2 71: Output D - Relative di                                                                                                    | C>dimming config                       | Alarm temperature(Degrees Celsius)                      | Disable   | Enable                     |         |              |
|                                                                                                    | Channel D                              |                                                         |           |                            |         |              |
|                                                                                                    | D>dimming config                       | Alarm temperature time interval(1255s)                  | 5         | *                          |         |              |
|                                                                                                    |                                        | Read temperature(Degrees Celsius)                       | Disable   | ) Enable                   |         |              |
|                                                                                                    |                                        | Maximum level                                           | 100%(255) | •                          |         |              |
|                                                                                                    |                                        | Upper threshold level                                   | 100%(255) | •                          |         |              |
|                                                                                                    |                                        | Lower threshold level                                   | 0%(0)     | •                          |         |              |
|                                                                                                    |                                        | Dimming minimum level                                   | 0%(0)     | •                          |         |              |
|                                                                                                    |                                        | Show the function page ==>>                             | Disable C | ) Enable                   |         |              |
|                                                                                                    |                                        |                                                         |           |                            |         |              |
|                                                                                                    |                                        |                                                         |           |                            |         |              |
|                                                                                                    |                                        |                                                         |           |                            |         |              |
|                                                                                                    | Group Objects Parameter                |                                                         |           |                            |         |              |
| <no *<="" interface="" s="" td=""><td>,</td><td>1.1 New line</td><td>11</td><td>1 CU-DIN DIM 4-CH 1.5A KNX</td><td>Default</td><td></td></no> | ,                                      | 1.1 New line                                            | 11        | 1 CU-DIN DIM 4-CH 1.5A KNX | Default |              |

Fig. 2.3: "Over-temperature protection"

### • Compare temperature protection

Set the standard temperature, and the devices switch off if the temperature exceeds it. The range is 70–90.

## • Alarm temperature (degrees Celsius)

Set the standard temperature, and an alarm is triggered if the temperature exceed it.

## • Alarm temperature time interval (1...255s)

The time interval range is 1–255.

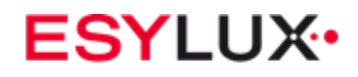

Reduce power: If there is over-temperature, the power decreases.

| ETS5™ - CU-DIN DIM 4 1.5A KNX                                                                                                    |                                        |                                                                |                              |        |         |              |
|----------------------------------------------------------------------------------------------------|----------------------------------------|----------------------------------------------------------------|------------------------------|--------|---------|--------------|
| ETS Edit Workplace Comm                                                                                                    | nissioning Diagnostics Extras Windo    | w                                                              |                              |        |         | ^ <b>(</b> ) |
| 🛛 👩 Close Project 🛛 🏠 Undo 🦯                                                                                                    | 🔪 Redo 🛛 🚔 Print 📄 Workplace           | 🔹 📗 Catalogs 🛛 🔤 Diagnostics                                   |                              |        |         |              |
| Devices 🔻                                                                                                    |                                        |                                                                |                              |        |         | ∧ □ × <      |
| 🕂 Add   🔹 🗙 Delete 🛨 Downle                                                                                                    | oad 🔻 🥒 Highlight Changes 🛛 Default Pa | rameters                                                       |                              |        | Search  | P            |
| Devices •                                                                                                    |                                        | A Channel A                                                    |                              |        |         | ~            |
| Dynamic Folders                                                                                                    | 1.1 CO-DIN DIM 4-CH 1.5A KN7           | > Channel A                                                    |                              |        |         | 0            |
| 🔺 🔳 1.1 CU-DIN DIM 4-CH 1.5                                                                                                    | General                                | The response of channel state(1bit)                            | Invalid                      | -      |         | Õ            |
| ■之 0: General - Send cycles<br>■之 1: General - Sequence 1                                                                                    | G:sequence 1                           | The response of channel state(1byte)                           | Invalid                      | •      |         | £            |
| 2 10: Output A - Channel o                                                                                                    | Channel A                              | Chaline and a CNI Aires to allow                               |                              |        |         |              |
| <ul> <li>11: Output A - Relative di</li> <li>17: Output A - Temperatu</li> </ul>                                                             | A>dimming config                       | (065535h=7.4years)                                             | Disable                      |        |         |              |
| 30: Output B - Channel o                                                                                                    | Channel B                              | The status after bus voltage recovery                          | OFF                          | •      |         |              |
| ■ 1 51: Output B - Relative di                                                                                                    | B>dimming config                       | Over temperature protection                                    | Reduce power                 | •      |         |              |
| <ul> <li>I S1: Output C - Relative di</li> <li>I 70: Output D - Channel o</li> </ul>                                                         | Channel C                              | Compare temperature for reduce power base<br>(Degrees Celsius) | 85(C)                        | •      |         |              |
| ■之 71: Output D - Relative di                                                                                                    | C>dimming config                       | Reduce the relative power value(-x%/5C)                        | -5%                          | •      |         |              |
|                                                                                                    | Channel D                              | Aleren terrenetur (Deeren Celvius)                             | Disable Disable              |        |         |              |
|                                                                                                    | D≻dimming config                       | Alarm temperature(Degrees Celsius)                             | Uisable Venable              |        |         |              |
|                                                                                                    |                                        | Alarm temperature time interval(1255s)                         | 5                            | Å<br>T |         |              |
|                                                                                                    |                                        | Read temperature(Degrees Celsius)                              | Disable                      |        |         |              |
|                                                                                                    |                                        | Maximum level                                                  | 100%(255)                    | •      |         |              |
|                                                                                                    |                                        | Upper threshold level                                          | 100%(255)                    | •      |         |              |
|                                                                                                    |                                        | Lower threshold level                                          | 0%(0)                        | •      |         |              |
|                                                                                                    |                                        | Dimming minimum level                                          | 0%(0)                        | •      |         |              |
|                                                                                                    |                                        | Show the function page ==>>                                    | Disable                      |        |         |              |
|                                                                                                    |                                        |                                                                |                              |        |         |              |
|                                                                                                    | Group Objects Parameter                |                                                                |                              |        |         |              |
| <no *<="" interface="" s="" td=""><td></td><td>1.1 New line</td><td>1.1 CU-DIN DIM 4-CH 1.5A KNX</td><td></td><td>Default</td><td></td></no> |                                        | 1.1 New line                                                   | 1.1 CU-DIN DIM 4-CH 1.5A KNX |        | Default |              |

Fig. 2.4: "Over-temperature protection"

### • Compare temperature base [70–90 (degrees Celsius)]

Set the standard temperature, and the devices reduce power if the temperature exceeds it. The range is 70–90.

### • Power reduction value (-x%/5C)

Set the standard temperature, and an alarm is triggered if the temperature exceeds it.

### • Alarm temperature (degrees Celsius)

Set the standard temperature, and an alarm is triggered if the temperature exceeds it.

### •Alarm temperature time interval (1...255s)

The time interval range is 1–255.

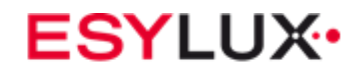

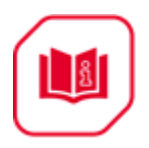

• Read temperature (degrees Celsius) Set to enable read temperature.

Options: **Disable** Enable Disable: Do not read temperature Enable: Read temperature

## Maximum level

Set the maximum level. Options: **0%(0)-100%(255)** 

## • Upper threshold level

Set the upper threshold level. Options: **0%(0)-100%(255)** 

# • Lower threshold level

Set the lower threshold level. Options: **0%(0)-100%(255)** 

# • Minimum dimming level

Set the minimum dimming level. Options: **0%(0)-100%(255)** 

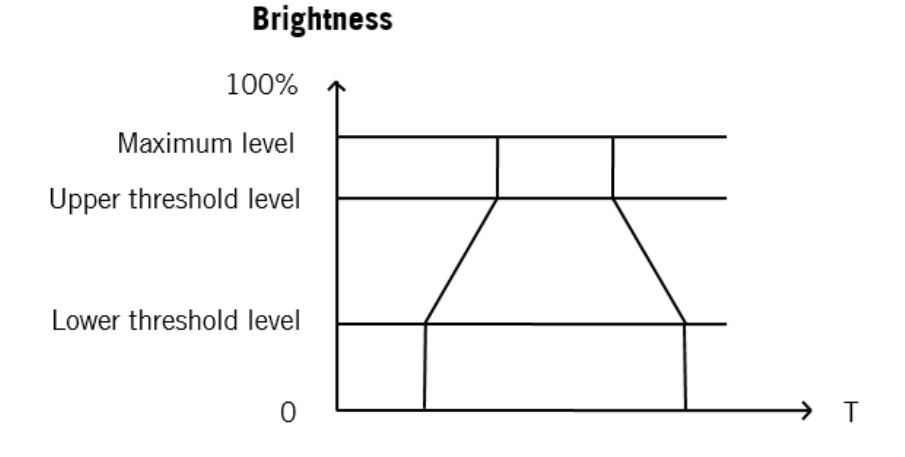

Fig. 2.5: Switch ON/OFF or Absolute dimming

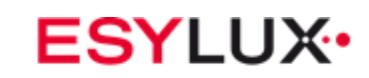

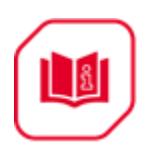

# Brightness

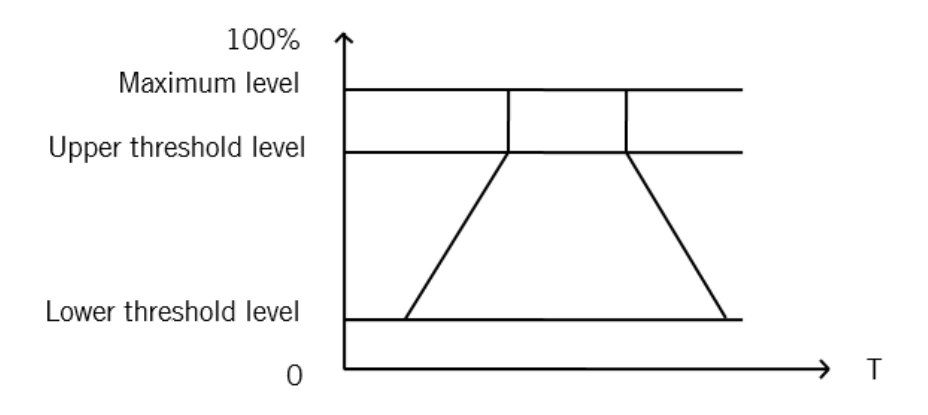

Fig 2.6: Relative dimming

# • Show the function page

Set to enable, and show the function page.

Options: **Disable** 

# Enable

**Disable:** Don't show the dimmer function page.

**Enable:** Show the function page; the page is for setting dimmer functions.

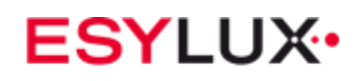

# 5.5 A>dimming config

| ETS5™ - CU-DIN DIM 4 1.5A KNX                                                                                                    |                                         |                                                                |                              |         | • ×          |
|----------------------------------------------------------------------------------------------------|-----------------------------------------|----------------------------------------------------------------|------------------------------|---------|--------------|
| ETS Edit Workplace Comm                                                                                                    | missioning Diagnostics Extras Wind      | ow                                                             |                              |         | ^ <b>(</b> ) |
| 🛛 👩 Close Project 🖌 Undo 🥖                                                                                                    | 💊 Redo 🛛 🚔 Print 📰 Workplac             | e 🔻 💷 Catalogs 🛛 📰 Diagnostics                                 |                              |         |              |
| Devices 🔻                                                                                                    |                                         |                                                                |                              | ∧ □     | × <          |
| 🕂 Add   🔹 🗙 Delete   ± Downl                                                                                                    | load 🐐 🥒 Highlight Changes 🛛 Default Pi | arameters                                                      |                              | Search  | P 🗈          |
| E Devices •                                                                                                    |                                         |                                                                |                              |         |              |
| Dynamic Folders                                                                                                    | 1.1 CO-DIN DIM +-CH 1.5A KW             |                                                                |                              |         | 0            |
| 4 🔲 1.1 CU-DIN DIM 4-CH 1.5                                                                                                    | General                                 | Switching ON fade time(0255s)                                  | 3                            |         | Ō            |
| C: General - Send cycles                                                                                                    | Gisequence 1                            |                                                                |                              |         | 1            |
| 1: General - Sequence 1                                                                                                    |                                         | Switching OFF fade time(0255s)                                 | 4                            |         |              |
| 10: Output A - Channel o     11: Output A - Relative di                                                                                  | Channel A                               | Fachle relative discoving                                      | Disable Cashle               |         |              |
| 12: Output A - Absolute d                                                                                                    | A>dimming config                        | Enable relative dimining                                       |                              |         |              |
| 17: Output A - Temperatu                                                                                                    |                                         | -Relative(4bits) dimming fade time                             | 5                            |         |              |
| ■Z 30: Output B - Channel o                                                                                                    | Channel B                               | (brightness0%100%/2255s)                                       |                              |         |              |
| 📫 31: Output B - Relative di                                                                                                    | B>dimming config                        | -Relative dimming is saved as the brightness                   | NO VES                       |         |              |
| 📫 50: Output C - Channel o                                                                                                    |                                         | of the switch                                                  |                              |         |              |
| ■2 51: Output C - Relative di                                                                                                    | Channel C                               | Enable absolute dimming                                        | Disable  Enable Enable       |         |              |
| 70: Output D - Channel o                                                                                                    | C>dimming config                        |                                                                |                              |         |              |
| 71: Output D - Relative di                                                                                                    | Channel D                               | -Absolute(1byte) dimming fade time<br>(brightness0%100%/0255s) | 5                            |         |              |
|                                                                                                    | chamero                                 | Abarban disercian is sound as the brinteness                   |                              |         |              |
|                                                                                                    | D>dimming config                        | of the switch                                                  | NO VES                       |         |              |
|                                                                                                    |                                         |                                                                |                              |         |              |
|                                                                                                    |                                         |                                                                |                              |         |              |
|                                                                                                    |                                         |                                                                |                              |         |              |
|                                                                                                    |                                         |                                                                |                              |         |              |
|                                                                                                    |                                         |                                                                |                              |         |              |
|                                                                                                    |                                         |                                                                |                              |         |              |
|                                                                                                    |                                         |                                                                |                              |         |              |
|                                                                                                    |                                         |                                                                |                              |         |              |
|                                                                                                    |                                         |                                                                |                              |         |              |
|                                                                                                    |                                         |                                                                |                              |         |              |
|                                                                                                    |                                         |                                                                |                              |         |              |
|                                                                                                    |                                         |                                                                |                              |         |              |
|                                                                                                    |                                         |                                                                |                              |         |              |
|                                                                                                    | Group Objects Parameter                 |                                                                |                              |         |              |
| <no interface="" s="" td="" 🔺<=""><td> , ,</td><td>1.1 New line</td><td>1.1 CU-DIN DIM 4-CH 1.5A KNX</td><td>Default</td><td>1</td></no> | , ,                                     | 1.1 New line                                                   | 1.1 CU-DIN DIM 4-CH 1.5A KNX | Default | 1            |

Fig. 3: A>dimming config

## • Switching ON fade time (0...255s)

Set the time for the ON switch.

**Note:** brightness0%...100%/0..255s

# • Switching OFF fade time (0...255s)

Set the time for switching OFF.

Note: brightness0%...100%/0..255

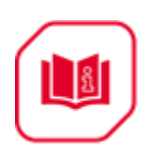

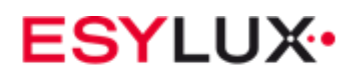

•Enable relative dimming Options: Disable Enable Disable: Do not allow relative dimming Enable: Allow relative dimming

**Note:** Relative dimming fade time (brightness0%...100%/0..255s); the data length is 4 bits

•Enable absolute dimming Options: Disable Enable Disable: Do not allow absolute dimming Enable: Allow absolute dimming

**Note:** Absolute dimming fade time (brightness0%...100%/0..255s); the data length is 1 byte

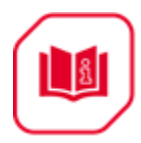

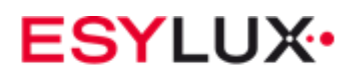

# 5.6 A: function

| ETS5™ - CU-DIN DIM 4 1.5A KNX                                                                                                    |                                        |                                    |                    |                     |          | _ | x   |
|----------------------------------------------------------------------------------------------------|----------------------------------------|------------------------------------|--------------------|---------------------|----------|---|-----|
| ETS Edit Workplace Comm                                                                                                    | nissioning Diagnostics Extras Wind     | low                                |                    |                     |          | ^ | 0   |
| 🛛 👩 Close Project 🖌 Undo 🥖                                                                                                    | 🔪 Redo 🛛 🚔 Print 📰 Workplac            | ce 🔹 📗 Catalogs 🛛 📰 Diagnostics    |                    |                     |          |   |     |
| Devices 🔻                                                                                                    |                                        |                                    |                    |                     | <u>^</u> |   | <   |
| 🕂 Add   🔹 🗙 Delete  ± Downl                                                                                                    | load 👻 🤌 Highlight Changes 🛛 Default F | arameters                          |                    |                     | Search   | ρ |     |
| Devices •                                                                                                    | 1.1 CU-DIN DIM 4-CH 1.5A KN            | X > A:function                     |                    |                     |          |   |     |
| Dynamic Folders                                                                                                    | Count                                  |                                    |                    |                     |          |   | 0   |
| 1.1 CO-DIN DIM 4-CH 1.5                                                                                                    | General                                | Enable function "staircase light"  | 🔘 Disable 💿 Enab   | ble                 |          |   | 5   |
| 1: General - Sequence 1                                                                                                    | G:sequence 1                           | Enable function "flathing"         | Dirable 🗿 Enak     |                     |          |   |     |
| 10: Output A - Channel o                                                                                                    | Channel A                              | enable runction hashing            |                    | Jie                 |          |   |     |
| 11: Output A - Relative di                                                                                                    |                                        | Enable function "scene"            | Disable Inable     | ble                 |          |   |     |
| 12: Output A - Absolute d                                                                                                    | A>dimming config                       |                                    |                    |                     |          |   |     |
| ■之 17: Output A - Temperatu<br>■之 19: Output A - Staircase li                                                                                            | A:function                             | Enable function "threshold"        | 🔘 Disable 🔘 Enab   | ble                 |          |   |     |
| 22: Output A - Flashing                                                                                                    | A:staircase light                      | Enable function "heating"          | 🔘 Disable 🔘 Enab   | ble                 |          |   |     |
| 23: Output A - Scene(8bit)                                                                                                    | A:flashing                             | NOTE:Recommend to only use a funct | ion for a channel. |                     |          |   |     |
| 25: Output A - Threshold                                                                                                    |                                        |                                    |                    |                     |          |   |     |
| 28: Output A - Heat with                                                                                                    | A:scene                                |                                    |                    |                     |          |   |     |
| ■2 30: Output B - Channel o                                                                                                    | A:threshold                            |                                    |                    |                     |          |   |     |
| ■ 31: Output B - Relative di                                                                                                    | A:heating                              |                                    |                    |                     |          |   |     |
| 2 51: Output C - Relative di                                                                                                    | Channel B                              |                                    |                    |                     |          |   |     |
| ■之 70: Output D - Channel o<br>■之 71: Output D - Relative di                                                                                             | B>dimming config                       |                                    |                    |                     |          |   |     |
|                                                                                                    | Channel C                              |                                    |                    |                     |          |   |     |
|                                                                                                    | C>dimming config                       |                                    |                    |                     |          |   |     |
|                                                                                                    | Channel D                              |                                    |                    |                     |          |   |     |
|                                                                                                    | D>dimming config                       |                                    |                    |                     |          |   |     |
|                                                                                                    |                                        |                                    |                    |                     |          |   |     |
|                                                                                                    |                                        |                                    |                    |                     |          |   |     |
|                                                                                                    |                                        |                                    |                    |                     |          |   |     |
|                                                                                                    |                                        |                                    |                    |                     |          |   |     |
|                                                                                                    | Group Objects Parameter                |                                    |                    |                     |          |   |     |
| <no *<="" interface="" s="" td=""><td></td><td>1.1 New line</td><td>1.1 CU-DI</td><td>N DIM 4-CH 1.5A KNX</td><td>Default</td><td></td><td>.af</td></no> |                                        | 1.1 New line                       | 1.1 CU-DI          | N DIM 4-CH 1.5A KNX | Default  |   | .af |

Fig. 4: Function window

This window makes it possible to set the functions below.

- Enable "staircase light" function
- Enable "flashing" function
- Enable "scene" function
- Enable "threshold" function
- Enable "heating" function

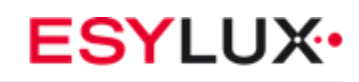

# 5.6.1 A: "Staircase light" function

| ETS5™ - CU-DIN DIM 4 1.5A KNX |                                        |                                               |                              |        |              |
|-------------------------------|----------------------------------------|-----------------------------------------------|------------------------------|--------|--------------|
| ETS Edit Workplace Comm       | nissioning Diagnostics Extras Wind     | DW                                            |                              |        | ^ <b>(</b> } |
| 💊 Close Project 🖌 Undo 🥖      | 🔪 Redo 🛛 🚔 Print 🛛 📰 Workplac          | e 🔹 🔢 Catalogs 🔤 Diagnostics                  |                              |        |              |
| Devices -                     |                                        |                                               |                              |        | ∧ □ × <      |
| 🕂 Add   🔹 🗙 Delete   ± Downl  | oad 🔻 🥒 Highlight Changes 🛛 Default Pi | arameters                                     |                              | Search | P            |
| Devices 🔹                     | 1.1 - CH-DIN DIM 4-CH 1.54 KN          | ( > A·flashing                                |                              |        |              |
| Dynamic Folders               |                                        |                                               |                              |        | 0            |
| 🔺 🔲 1.1 CU-DIN DIM 4-CH 1.5   | General                                | Flashing operation                            | Start with "1",Stop with "0" | •      | Ō            |
| C: General - Send cycles      | Granuence 1                            |                                               |                              |        | s.           |
| 1: General - Sequence 1       | 0.3equence 1                           | Brightness value                              | 100%(255)                    | •      |              |
| 10: Output A - Channel o      | Channel A                              |                                               |                              | •      |              |
| 11: Output A - Relative di    | As dimension months                    | Fade time of brighter(0255s)                  | 3                            | *      |              |
| 12: Output A - Absolute d     | A>dimming contig                       | Ende time of darker(0, 255r)                  | 2                            | *      |              |
| 2 17: Output A - Temperatu    | A:function                             | rade time of darker(0.2355)                   | 5                            | Ŧ      |              |
| ↓ 19: Output A - Staircase II |                                        | Duration time for brightness(0255min)         | 0                            | *<br>* |              |
| ■ 22: Output A - Flashing     | A:staircase light                      |                                               |                              |        |              |
| 24: Output A - Scene dim      | A:flashing                             | Duration time for brightness(059sec)          | 5                            | *      |              |
| 25: Output A - Threshold      | A                                      | Duration time for darknors(0, 255min)         | 0                            | *      |              |
| 28: Output A - Heat with      | Ascene                                 | Duration time for darkness(0.255mm)           | 0                            | Ŧ      |              |
| 2 30: Output B - Channel o    | Athreshold                             | Duration time for darkness(059sec)            | 5                            | *      |              |
| ■2 31: Output B - Relative di | A.L                                    |                                               |                              |        |              |
| 2 50: Output C - Channel o    | Atheating                              | Flashing number(1255,0-Unlimited)             | 0                            | *<br>* |              |
| 2 51: Output C - Relative di  | Channel B                              |                                               |                              |        |              |
| 70: Output D - Channel o      |                                        | Brightness after achieves the flashing number | Invalid                      | •      |              |
| 71: Output D - Relative di    | B>dimming config                       |                                               |                              |        |              |
|                               | Channel C                              |                                               |                              |        |              |
|                               | C>dimming config                       |                                               |                              |        |              |
|                               | Channel D                              |                                               |                              |        |              |
|                               | D>dimming config                       |                                               |                              |        |              |
|                               |                                        |                                               |                              |        |              |
|                               |                                        |                                               |                              |        |              |
|                               |                                        |                                               |                              |        |              |
|                               |                                        |                                               |                              |        |              |
|                               | Crue Obiete / Bernet                   |                                               |                              |        |              |
| con interface r               | Group Objects / Parameter /            | 11 New Eng                                    | 11. CLI DIN DIM 4 CH 154 KNY |        | Default      |
| sho interface s               |                                        | LTINEW line                                   | THE CO-DIN DIM 4-CH LSR KNX  |        | Delaur       |

Fig. 4.1: "Staircase light" window

For staircase application

## • Staircase lighting operation

Options: Start with "1", stop with "O" Start with "1", invalid with "O" Start with "1/0", cannot stop

**Start with "1", stop with "0":** If a 1 is received and the staircase light begins automatic run, stop at timeout or stop with 0.

**Start with "1", invalid with "0":** If a 1 is received and the staircase light begins automatic run, 0 is invalid.

**Start with "1/0", cannot stop:** If a 1/0 is received and the staircase light begins automatic run, cannot stop.

## • Brightness value

Set the brightness value for the staircase light.

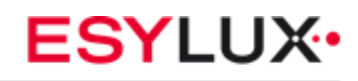

# • Fade down time: (0...255s)

Fade in seconds from bright to dark.

# • Fade up time: (0...255s)

Fade in seconds from dark to bright.

# • Duration time for brightness: (0...255 Min)

Duration in minutes for the brightness state.

# • Duration time for brightness: (0...59 Sec)

Duration in seconds for the brightness state

# • Change staircase lighting time via bus

Options: **Disable** 

# Enable

**Disable:** It is not possible to modify the staircase lighting delay off time via the bus; this can only be set in the database.

Enable: Allow modification of staircase lighting delay off time via bus by user.

# Staircase lighting warning

Options: **Disable** 

# Enable

**Disable:** Prohibition alarm.

**Enable:** Allow sending a warning state using warning data point for staircase light ON/OFF.

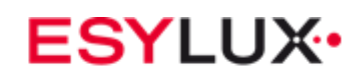

# 5.6.2 A: "Flashing" function

| ETS5™ - CU-DIN DIM 4 1.5A KNX                                                                                                    |                                         |                                               |                              |   |         |       | x   |
|----------------------------------------------------------------------------------------------------|-----------------------------------------|-----------------------------------------------|------------------------------|---|---------|-------|-----|
| ETS Edit Workplace Comm                                                                                                    | nissioning Diagnostics Extras Windr     | ow                                            |                              |   |         |       | < ? |
| 🛛 👩 Close Project 🛛 🌾 Undo 🦯                                                                                                    | 📏 Redo 🛛 🚔 Print 📰 Workplace            | e 🔻 💷 Catalogs 🔤 Diagnostics                  |                              |   |         |       |     |
| Devices 🔻                                                                                                    |                                         |                                               |                              |   |         | ∧ □ × | <   |
| 🕂 Add i 🔹 🗙 Delete  ± Downli                                                                                                    | load 🔻 🥒 Highlight Changes 🛛 Default Pa | arameters                                     |                              |   | Search  | Q     |     |
| Devices •                                                                                                    |                                         | V > Aiflashing                                |                              |   |         |       | 2   |
| Dynamic Folders                                                                                                    | 1.1 CO-DIN DINI 4-CH 1.5A KINA          | C > A:Hashing                                 |                              |   |         |       | 0   |
| 🔺 🔳 1.1 CU-DIN DIM 4-CH 1.5                                                                                                    | General                                 | Flashing operation                            | Start with "1",Stop with "0" | • |         |       | Õ   |
| 2 0: General - Send cycles                                                                                                    | Granuence 1                             |                                               |                              |   |         |       | •   |
| 1: General - Sequence 1                                                                                                    | 0.sequence i                            | Brightness value                              | 100%(255)                    | • |         |       |     |
| 10: Output A - Channel o                                                                                                    | Channel A                               |                                               |                              |   |         |       |     |
| 11: Output A - Relative di                                                                                                    | As dimming config                       | Fade time of brighter(0255s)                  | 3                            | Ŧ |         |       |     |
| 12: Output A - Absolute d                                                                                                    | A>aimming coniig                        | Fade time of darker(0, 255s)                  | 2                            | * |         |       |     |
| 2 1/: Output A - Temperatu                                                                                                    | A:function                              | Table time or darker(o.coss)                  | 5                            | ¥ |         |       |     |
| 19: Output A - Stalicase II                                                                                                    | A Asiana Baka                           | Duration time for brightness(0255min)         | 0                            | * |         |       |     |
| 22: Output A - Flashing                                                                                                    | A:staircase light                       |                                               |                              |   |         |       |     |
| 24: Output A - Scene dim                                                                                                    | A:flashing                              | Duration time for brightness(059sec)          | 5                            | ÷ |         |       |     |
| 25: Output A - Threshold                                                                                                    | A                                       | Duration time for deductor (0, 355 min)       | 0                            |   |         |       |     |
| 28: Output A - Heat with                                                                                                    | A:scene                                 | Duration time for darkness(v255mm)            | 0                            | Ŧ |         |       |     |
| ■2 30: Output B - Channel o                                                                                                    | A:threshold                             | Duration time for darkness(059sec)            | 5                            | * |         |       |     |
| 2 31: Output B - Relative di                                                                                                    |                                         |                                               |                              |   |         |       |     |
| 50: Output C - Channel o                                                                                                    | A:heating                               | Flashing number(1255,0-Unlimited)             | 0                            | * |         |       |     |
| ■2 51: Output C - Relative di                                                                                                    | Channel B                               |                                               |                              |   |         |       |     |
| 70: Output D - Channel o                                                                                                    |                                         | Brightness after achieves the flashing number | Invalid                      | • |         |       |     |
| 71: Output D - Relative di                                                                                                    | B>dimming config                        |                                               |                              |   |         |       |     |
|                                                                                                    | Channel C                               |                                               |                              |   |         |       |     |
|                                                                                                    | C>dimming config                        |                                               |                              |   |         |       |     |
|                                                                                                    | Channel D                               |                                               |                              |   |         |       |     |
|                                                                                                    | D>dimming config                        |                                               |                              |   |         |       |     |
|                                                                                                    |                                         |                                               |                              |   |         |       |     |
|                                                                                                    |                                         |                                               |                              |   |         |       |     |
|                                                                                                    |                                         |                                               |                              |   |         |       |     |
|                                                                                                    |                                         |                                               |                              |   |         |       |     |
|                                                                                                    |                                         |                                               |                              |   |         |       |     |
|                                                                                                    | Group Objects Parameter                 |                                               |                              |   |         |       |     |
| <no +<="" interface="" s="" td=""><td></td><td>1.1 New line</td><td>1.1 CU-DIN DIM 4-CH 1.5A KNX</td><td></td><td>Default</td><td></td><td></td></no> |                                         | 1.1 New line                                  | 1.1 CU-DIN DIM 4-CH 1.5A KNX |   | Default |       |     |

## Fig. 4.2: "Flashing" window

Flashing between ON and OFF in this mode.

## • Flashing operation

Three Control modes for this function.

Options: Start with "1", stop with"O" Start with "1", invalid with "O" Start with"1/0", cannot stop

**Start with "1", stop with"O":** Start flashing with 1 and stop flashing with 0. **Start with "1", invalid with "O":** Start flashing with 1 and invalid with 0. **Start with "1/O", cannot stop:** Start flashing with 1 or 0, cannot stop.

## • Fade time from bright to dark: (0...255s)

Fade in seconds from bright to dark.

## • Fade up time: (0...255s)

Fade in seconds from dark to bright.

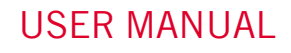

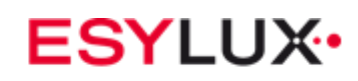

• Duration time for brightness: (0...255 Min) Duration in minutes for the brightness state.

• Duration time for brightness: (0...59 Sec) Duration in seconds for the brightness state

• Duration time for darkness: (0...255 Min) Duration in minutes in the darkness state.

• Duration time for darkness: (0...59 Sec) Duration in seconds in the darkness state

## • Flashing number (0...255, 0-Unlimited)

The number of flashes; range between 0 and 255. 0 is unlimited.

## • Brightness after flashing stops

Brightness after flashing stops by overflow counter; the range is 0%(0) to 100% (255).

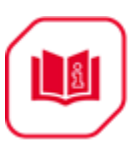

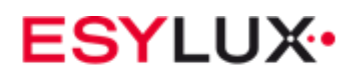

# 5.6.3 A: "Scene" function

| ISS       Edit Workplace Commissioning Diagnostics Extras Window         ISS       Edit Workplace Commissioning Diagnostics Extras Window         ISS       Edit Workplace Commissioning Diagnostics Extras Window         ISS       Edit Workplace Commissioning Diagnostics Extras Window         ISS       Edit Workplace Commissioning Diagnostics Extras Window         ISS       Edit Workplace Commissioning Diagnostics Extras Window         ISS       Edit Workplace Commissioning Diagnostics Extras Window         ISS       Detects         ISS       Detects         ISS       Detects         ISS       Detects         ISS       Detects         ISS       Classelite A         ISS       Output A Section         ISS       Output A Section         ISS       Output A Section         ISS       Output A Section         ISS       Output A Section         ISS       Output A Section         ISS       Output A Section         ISS       Output A Section         ISS       Output A Section         ISS       Output A Section         ISS       Output A Section         ISS       Output A Section         ISS       Output A Section <th>🚆 ETS5™ - CU-DIN DIM 4 1.5A KNX</th> <th></th> <th></th> <th></th> <th></th> <th></th> <th></th> <th>×</th>                                                                                                    | 🚆 ETS5™ - CU-DIN DIM 4 1.5A KNX                                                                                                    |                                        |                                                 |                              |   |         |       | ×   |
|----------------------------------------------------------------------------------------------------|----------------------------------------------------------------------------------------------------|----------------------------------------|-------------------------------------------------|------------------------------|---|---------|-------|-----|
| Core Project         M Undo         Ref         W Workplace *         Catalog         Despondence                • Action *               • Action *               • Action *               Search               Action *               Search               Action *               Search               Action *               Search               Action *               Search               Action *               Search               Action *               Search               Action *               Search               Action *               Search               Action *               Action *               Action *               Search               Search               Search               Search               Search               Action *               Search               Search               Search               Search               Search                      Action *                                                                                                    | ETS Edit Workplace Comr                                                                                                    | nissioning Diagnostics Extras Wind     | low                                             |                              |   |         |       | ^ ? |
| Devices       ▲ Classical       ▲ Initial State State Stat                    | 👩 Close Project 🖌 Undo 🥖                                                                                                    | 🔪 Redo 🛛 🚔 Print 🛛 📰 Workplac          | e 🔻 📳 Catalogs 🔤 Diagnostics                    |                              |   |         |       |     |
| Add (* ) Denkes       Denkes       Pightight Changes. Default Parameters       Seach       C         Denkes       Pightight Changes. Default Parameters       Seach       C         Denkes       Pightight Changes. Default Parameters       Seach       C         Denkes       Pightight Changes. Default Parameters       Seach       C         Denkes       Pightight Changes. Default Parameters       Seach       Seach       C         Denkes       Pightight Changes. Default Parameters       Seach       Seach                                                                                                    | Devices 🔻                                                                                                    |                                        |                                                 |                              |   |         | ∧ □ × | <   |
| Devices       1.1.C UDD ND M4-CH 1.5A KMX > Ascene         Opparatic Folders       General       Fade time of scene dimming(2.255)       S         Cli () General - Sequence 1       Gasquence 1       Fade time of scene dimming(2.255)       S       S         Cli () () Cutyut A - Channel A       Channel A       >> Output assigned toicene 1.64)       Not allocate       Impact (255)       S         Cli () () Output A - Channel A       A>dimming config       Output assigned toicene 1.64)       Not allocate       Impact (255)       S         Cli () Output A - Therepatha       AAutition       Fade time for brighter/darke(0.255)       S       S       S         Cli () Output A - Stearcea dim       Attricease light       Autiticease light       S       S       S         Cli () Output A - Therepatha       Autotion       Fade time for brighter/darke(0.255)       S       S       S         Cli () Output A - Therepatha       Autotion       Fade time for brighter/darke(0.255)       S       S       S         Cli () Output A - Therepatha       Autotion       Fade time for brighter/darke(0.255)       S       S       S         Cli () Output A - Therepatha       Autotion       Fade time for brighter/darke(0.255)       S       S       S         S () Output A - Therehold       Attricehold <td>🕂 Add   🔹 🗙 Delete 🔮 Down</td> <td>load 👻 🥖 Highlight Changes 🛛 Default P</td> <td>arameters</td> <td></td> <td></td> <td>Search</td> <td>Q.</td> <td>E</td>                                                                                                    | 🕂 Add   🔹 🗙 Delete 🔮 Down                                                                                                    | load 👻 🥖 Highlight Changes 🛛 Default P | arameters                                       |                              |   | Search  | Q.    | E   |
| Impanatic Folders       General         Impanatic Folders       General         Impanatic Folders       Folde time of scene dimming(2.255)         Impanatic Folders       Astainase light         Impanatic Folders       Astainase light         Impanatic Folders       Astainase light         Impanatic Folders       Astainase light         Impanatic Folders       Astainase light         Impanatin Folders       Astainase light                                                                                                    | Devices •                                                                                                    | 1.1 CU-DIN DIM 4-CH 1.5A KN            | X > A:scene                                     |                              |   |         |       |     |
| Image: Comparison of Comparison of Compar | Dynamic Folders                                                                                                    |                                        |                                                 |                              |   |         |       | 0   |
| I C Greneral - Send cycles       Gsequence 1       Total 10 scenes, configuration as following:         I L GUDUPLA - Channel one       Channel A       >>Output assigned to(scene 1.64)       Not allocate         I L GUDUPLA - Channel one       A>dimming config       Output brightness value       100%(255)       -         I L GUDUPLA - Stainsea       Astaincase light       ->Output assigned to(scene 1.64)       Not allocate       -         I S Output A - Stainsea       Astaincase light       ->Output assigned to(scene 1.64)       Not allocate       -         I S Output A - Stainsea       Aflasting       ->Output assigned to(scene 1.64)       Not allocate       -         I S Output A - Stainsea       Aflasting       ->Output brightness value       100%(255)       -       -         I S Output A - Stainsea       -       Fade time for brighter/darker(0.255s)       3       -       -         I S Output A - Thershold       -       -       ->Output assigned to(scene 1.64)       Not allocate       -         I S Output B - Relative dia       -       -       ->Output assigned to(scene 1.64)       Not allocate       -         I S Output C - Channel do       -       -       ->Output assigned to(scene 1.64)       Not allocate       -         I S Output C - Channel do       -       -                                                                                                    | 4 🚺 1.1 CU-DIN DIM 4-CH 1.5                                                                                                    | General                                | Fade time of scene dimming(2255s)               | 5                            | * |         |       | 0   |
| It is General - Sequence 1       Channel A       Total 10 scenes_configuration as following:         It 10: Output A - Channel A       Channel A       ->Output assigned to(scene 1.64)       Not allocate         It 11: Output A - Relative dia.       A-dimming config       Output brightness value       100%(255)       -         It 2: Output A - Staincase lim       A-dimming config       Output assigned to(scene 1.64)       Not allocate       -         It 2: Output A - Staincase lim       A-dimming config       Output assigned to(scene 1.64)       Not allocate       -         It 2: 2: Output A - Staincase lim       A-dimming config       Output brightness value       100%(255)       -         It 2: 2: Output A - Staincase lim       A-disting       ->Output brightness value       100%(255)       -         It 2: 2: Output A - Threshold.       Asteree       Fade time for brighter/darker(0.255s)       3       -         It 2: 2: Output A - Relative dim       Athreshold       ->Output assigned to(scene 1.64)       Not allocate       -         It 2: 2: Output B - Channel Com       Athreshold       ->Output assigned to(scene 1.64)       Not allocate       -         It 2: 2: Output C - Channel Com       Athreshold       ->Output assigned to(scene 1.64)       Not allocate       -         It 2: 2: Output D - Relative dim       Channel S                                                                                                    | C: General - Send cycles                                                                                                    | Graduence 1                            |                                                 |                              |   |         |       | 1   |
| III: Output A Relative dia.       Channel A       >>Output assigned to(scene 1.64)       Not allocate         III: Output A Relative dia.       A>dimming config       Output brightness value       100%(255)         III: Output A Temperatu.       A-function       Fade time for brighter/darker(0.255s)       3         III: Output A Relative dia.       A-function       Fade time for brighter/darker(0.255s)       3         III: Output A Temperatu.       A-function       Fade time for brighter/darker(0.255s)       3         III: Output A Teshing       Astaincess light       >> Output brightness value       100%(255)       •         III: Output A Scene dim       Afteshing       Output brightness value       100%(255)       •         III: Output A Teshing       Ascene       Output brightness value       100%(255)       •         III: Output A Teshind       Afteshing       Output assigned to(scene 1.64)       Not allocate       •         III: Output A Teshind       Afteshind       >> Output assigned to(scene 1.64)       Not allocate       •         III: Output A Teshind       Afteshind       >> Output assigned to(scene 1.64)       Not allocate       •         III: Storuput A Teshind       Afteshind       >> Output assigned to(scene 1.64)       Not allocate       •                                                                                                    | 1: General - Sequence 1                                                                                                    |                                        | Total 10 scenes, configuration as following:    |                              |   |         |       |     |
| 11: Output A Relative di       A>dimming config       Output brightness value       100%(255)         12: Output A Stapicate I       A-function       Fade time for brighter/darker(0.255s)       3       1         12: Output A Rishing       Astaircase light       >> Output brightness value       100%(255)                                                                                                    | 10: Output A - Channel o                                                                                                    | Channel A                              | >>Output assigned to(scene 164 )                | Not allocate                 | - |         |       |     |
| 12: Output A - Standarding Colling     Output brightness value     100%(255)       12: Output A - Standarding     Afunction       12: Output A - Standarding     Afunction       12: Output A - Standarding     Astaincase light       12: Output A - Standarding     Astaincase light       12: Output A - Standarding     Astaincase light       12: Output A - Standarding     Astaincase light       12: Output A - Standarding     Astaincase light       12: Output A - Threshold.     Asteria       12: Output C - Relative dia     Astering       12: St. Output C - Channel o     Channel B       12: St. Output C - Relative dia     Channel B       12: T1: Output D - Relative dia     Bodinming config       12: T1: Output D - Relative dia     Channel C       12: T1: Output D - Relative dia     Channel C       12: Output B - Relative dia     Fade time for brighter/darker(0.255s)       12: Output C - Relative dia     Channel C       12: T1: Output D - Relative dia     Channel C       12: Output B - Relative dia     Fade time for brighter/darker(0.255s)       12: Output C - Relative dia     Channel C       12: Output D - Relative dia     Fade time for brighter/darker(0.255s)       12: Output D - Relative dia     Fade time for brighter/darker(0.255s)       12: T1: Output D - Relative dia                                                                                                    | ■Z 11: Output A - Relative di                                                                                                    | Audiomine seafe                        | 1                                               |                              |   |         |       |     |
| 17:004pit A - 1emperature       Afunction       Fade time for brighter/darker(0.255)       3       1         12:19:004pit A - Staircase III       Astaircase III       Astaircase III       Astaircase III       >>0utput assigned to(scene 1.64)       Not allocate       -         12:20:04pit A - Staircase IIII       Astaircase IIII       Astaircase IIII       -       -       -         12:20:04pit A - Scene dimin       Astaircase IIII       Astaircase IIII       -       -       -         12:20:04pit A - Treshold.       Astershold       -       -       -       -       -         12:30:04pit A - Scene dimin       Athreshold       -       -       -       -       -       -         12:30:04pit A - Channel o       Athreshold       -       -       -       -       -       -       -       -       -       -       -       -       -       -       -       -       -       -       -       -       -       -       -       -       -       -       -       -       -       -       -       -       -       -       -       -       -       -       -       -       -       -       -       -       -       -       -       -                                                                                                    | 2 12: Output A - Absolute d                                                                                                    | A>dimining comig                       | Output brightness value                         | 100%(255)                    | • |         |       |     |
| 13: 0 Utput A - Staticse II       Astaticse light       >> Output assigned to(scene 1.64)       Not allocate         12: 22: Output A - Scene dim       Afteshing       Output brightness value       100%(255)       •         12: 23: Output A - Threshold       Astering       Astering       •> Output brightness value       100%(255)       •         12: 20: Output A - Threshold       Athreshold       Athreshold       •> Output assigned to(scene 1.64)       Not allocate       •         12: 30: Output B - Channel o       Athreshold       Athreshold       •> Output brightness value       100%(255)       •         12: 30: Output C - Channel o       Channel B       Output brightness value       100%(255)       •         12: 30: Output C - Channel o       Channel B       Output brightness value       100%(255)       •         12: 70: Output D - Channel o       Channel B       Output brightness value       100%(255)       •         12: 70: Output D - Relative di       Channel C       >> Output assigned to(scene 1.64)       Not allocate       •         12: 71: Output D - Relative di       Channel C       >> Output assigned to(scene 1.64)       Not allocate       •         12: 71: Output D - Relative di       Channel C       >> Output assigned to(scene 1.64)       Not allocate       •                                                                                                    | 10: Output A - Temperatu                                                                                                    | A:function                             | Fade time for brighter/darker(0, 255s)          | 3                            | * |         |       |     |
| I 22: Output A - Scene dim       Assertes light       >>Output assigned to(scene 1.64)       Not allocate         I 23: Output A - Threshold       Ascene       Output brightness value       100%(255)         I 23: Output B - Relative dim       Athreshold       Fade time for brighter/darker(0.255s)       3         II 30: Output B - Relative dim       Athreshold       Solutput A - Scene dim       Not allocate         II 30: Output B - Relative dim       Athreshold       Solutput A - Scene dim       Not allocate         II 30: Output B - Relative dim       Athreshold       Solutput A - Scene dim       Not allocate         II 30: Output B - Channel Dom       Athreshold       Solutput C - Channel Dom       Not allocate         II 70: Output D - Channel Dom       Channel S       Output brightness value       100%(255)         II 70: Output D - Relative dim       Channel C       >>Output assigned to(scene 1.64)       Not allocate         II 71: Output D - Relative dim       Channel C       >>Output brightness value       100%(255)       Image: Solutput A - Sceneer Comming config         II 71: Output D - Relative dim       Channel C       >>Output brightness value       100%(255)       Image: Solutput A - Sceneer Comming config         II 71: Output D - Relative dim       D>dimming config       Fade time for brighter/darker(0.255s) </td <td>22: Output A - Staircase II</td> <td>Austrianau Kalat</td> <td>rade and to brighter, admenter.co.</td> <td>5</td> <td>Ŧ</td> <td></td> <td></td> <td></td>                                                                                                    | 22: Output A - Staircase II                                                                                                    | Austrianau Kalat                       | rade and to brighter, admenter.co.              | 5                            | Ŧ |         |       |     |
| 12 42: Output A - Street Minute       Affashing         12 25: Output A - Threshold       Assene         12 30: Output B - Channel o       Athreshold         12 31: Output B - Channel o       Athreshold         12 35: Output C - Channel o       Athreshold         12 35: Output C - Channel o       Athreshold         12 35: Output C - Channel o       Athreshold         12 50: Output C - Channel o       Athreshold         12 50: Output C - Channel o       Channel B         12 70: Output C - Channel o       Channel B         12 70: Output D - Channel o       B->dimming config         12 71: Output D - Relative di       B->dimming config         12 71: Output D - Relative di       Channel C         12 71: Output D - Relative di       B->dimming config         12 71: Output D - Relative di       B->dimming config         12 71: Output D - Relative di       B->dimming config         12 71: Output D - Relative di       B->dimming config         12 71: Output D - Relative di       B->dimming config         12 71: Output D - Relative di       B->dimming config         13 Fact ime for brighter/darker(0.255s)       3         14 71: Output D - Relative di       Channel D         15 0->dimming config       Ou                                                                                                    | 22: Output A - Fidshing                                                                                                    | A:staircase light                      | >>Output assigned to(scene 164 )                | Not allocate                 | - |         |       |     |
| III 25: Output A - Threshold     A:scene     Output brightness value     100%(255)       III 23: Output A - Heat with     Athreshold     Fade time for brighter/darker(0.255s)     3       III 30: Output B - Channel o     Athreshold     Athreshold     >>Output assigned to(scene 1.64)     Not allocate       IIII 50: Output C - Channel o     Channel 8     Output brightness value     100%(255)     Image: Channel 0       IIII 70: Output D - Channel o     B>dimming config     Fade time for brighter/darker(0.255s)     3     Image: Channel 0       IIII 71: SU Output D - Relative di     Channel C     >>Output assigned to(scene 1.64)     Not allocate     Image: Channel 0       IIII 71: Output D - Relative di     Channel C     >>Output assigned to(scene 1.64)     Not allocate     Image: Channel 0       IIII 71: Output D - Relative di     Channel D     Output assigned to(scene 1.64)     Not allocate     Image: Channel 0       IIII 71: Output D - Relative di     Channel D     Image: Channel 0     Image: Channel 0     Image: Channel 0       IIII 71: Output D - Relative di     D>dimming config     Fade time for brighter/darker(0.255s)     Image: Channel 0     Image: Channel 0       IIIII 71: Output D - Relative di     D>dimming config     Fade time for brighter/darker(0.255s)     Image: Channel 0                                                                                                    | 24: Output A - Scene dim                                                                                                    | A:flashing                             |                                                 |                              |   |         |       |     |
| Image: Compute A - Heat with, and the shold       Fade time for brighter/darker(0.255s)       3       1         Image: Compute B - Channel o       Athreshold       Fade time for brighter/darker(0.255s)       3       1         Image: Compute C - Relative dia, and the shold       Athreshold       >>Output assigned to(scene 1.64)       Not allocate       Image: Compute C - Relative dia, and the shold       Image: Compute C - Relative dia, and the shold       Image: Compute C - Relative dia, and the shold       Image: Compute C - Relative dia, and the shold       Image: Compute C - Relative dia, and the shold       Image: Compute C - Relative dia, and the shold       Image: Compute C - Relative dia, and the shold       Image: Compute C - Relative dia, and the shold       Image: Compute C - Relative dia, and the shold       Image: Compute C - Relative dia, and the shold       Image: Compute C - Relative dia, and the shold - Compute C - Relative dia, and the shold - Compute C - Relative dia, and the shold - Compute C - Soutput assigned to(scene 1.64)       Image: Relative dia, and the shold - Relative dia, and the shold - Relative dia, and the shold - Compute C - Relative dia, and the shold - Compute C - Relative dia, and the shold - Compute C - Relative dia, and the shold - Relative dia, and the shold - Relative dia, and the                                                                                                    | 25: Output A - Threshold                                                                                                    |                                        | Output brightness value                         | 100%(255)                    | * |         |       |     |
| Image: Solution B - Channel o     Athreshold     Production B or originter/game/0.2533)     3     -       Image: Solution B - Relative di     Acheating     >>Output assigned to(scene 1.64)     Not allocate       Image: Solution C - Relative di     Channel B     Output brightness value     100%(255)       Image: Solution C - Relative di     B>dimming config     Fade time for brighter/darker(0.255s)     3       Image: Solution C - Relative di     B>dimming config     Fade time for brighter/darker(0.255s)     3       Image: Solution C - Relative di     Channel C     >>Output assigned to(scene 1.64)     Not allocate       Image: Solution C - Relative di     Channel C     >>Output assigned to(scene 1.64)     Not allocate       Image: Solution C - Relative di     Channel C     >>Output brightness value     100%(255)       Image: Solution C - Relative di     Channel D     The time for brighter/darker(0.255s)     Image: Solution C - Solution C - Solution C                                                                                                    | ■28: Output A - Heat with                                                                                                    | A:scene                                | Forder Known fan Italia her (de de strike 2000) | 2                            | * |         |       |     |
| III Output B - Relative dim.       Atheating       >>Output assigned to (scene 1.64)       Not allocate         III S0: Output C - Channel o       Channel B       Output brightness value       100%(255)         III 70: Output D - Relative dim.       B>dimming config       Fade time for brighter/darker(0.255s)       3         III 70: Output D - Relative dim.       Channel C       >>Output assigned to (scene 1.64)       Not allocate         III 70: Output D - Relative dim.       Channel C       >>Output assigned to (scene 1.64)       Not allocate         III 70: Output D - Relative dim.       Channel C       Output assigned to (scene 1.64)       Not allocate         IIII 71: Output D - Relative dim.       Channel C       Output assigned to (scene 1.64)       Not allocate         IIII 71: Output D - Relative dim.       Fade time for brighter/darker(0.255s)       3       IIIIIIIIIIIIIIIIIIIIIIIIIIIIIIIIIIII                                                                                                    | 2 30: Output B - Channel o                                                                                                    | A:threshold                            | Fade time for brighter/darker(0255s)            | 3                            | Ŧ |         |       |     |
| Initial Still Output C - Channel o       Channel 8       Output brightness value       100%(255)         Initial Still Output D - Channel o       B>dimming config       Fade time for brighter/darker(0.255s)       3       \$         Initial Still Output D - Relative di       B>dimming config       Fade time for brighter/darker(0.255s)       3       \$         Initial C - Relative di       Channel C       >>Output assigned to(scene 1.64)       Not allocate       Image: Control output brightness value       Image: Control output brightness value       Image: Control output brightnes                                                                                                    | ■‡ 31: Output B - Relative di                                                                                                    |                                        | >>Output assigned to(scene 164 )                | Not allocate                 | • |         |       |     |
| Init S1: Output C - Relative dim     Channel B     Output brightness value     100%(255)       Init 70: Output D - Relative dim     B>-dimming config     Fade time for brighter/darker(0.255s)     3       Init 71: Output D - Relative dim     Channel C     >>Output assigned to(scene 1.64)     Not allocate       Init C - Relative dim     C-bannel C     Output brightness value     100%(255)       Init C - Relative dim     C-bannel C     >>Output assigned to(scene 1.64)     Not allocate       Init C - Relative dim     C-bannel D     Init for brighter/darker(0.255s)     3       Init C - Relative dim     Fade time for brighter/darker(0.255s)     3     10%(255)                                                                                                    | 50: Output C - Channel o                                                                                                    | Atheating                              |                                                 |                              |   |         |       |     |
| Image: T2 70: Output D - Channel on       B>dimming config       Fade time for brighter/darker(0.255s)       3       1         Image: T2 71: Output D - Relative di       B>dimming config       Fade time for brighter/darker(0.255s)       3       1         Channel C       >>Output assigned to(scene 1.64)       Not allocate       Image: Table of the provided of the provided of the provi                                                                                                    | 51: Output C - Relative di                                                                                                    | Channel B                              | Output brightness value                         | 100%(255)                    | - |         |       |     |
| Channel C     >>Output bit headweid     Channel C       C>dimming config     Output brightness value     100%(255)       Channel D     Fade time for brighter/darker(0.255s)     3                                                                                                    | 70: Output D - Channel o                                                                                                    | B>dimming config                       | Fade time for brighter/darker(0, 255s)          | 3                            | * |         |       |     |
| Channel C     >>Output assigned to(scene 1.64)     Not allocate       C>dimming config     Output brightness value     100%(255)       Channel D     Fade time for brighter/darker(0.255s)     3                                                                                                    | =+  /1: Output D - Relative di                                                                                                    | ,                                      |                                                 | -                            | ¥ |         |       |     |
| C>dimming config     Output brightness value     100%(255)       Channel D       D>dimming config   Fade time for brighter/darker(0.255s)                                                                                                    |                                                                                                    | Channel C                              | >>Output assigned to(scene 164 )                | Not allocate                 | - |         |       |     |
| Channel D     Fade time for brighter/darker(0.255s)     3                                                                                                    |                                                                                                    | C>dimming config                       |                                                 |                              |   |         |       |     |
| Channel D Fade time for brighter/darker(0.255s) 3                                                                                                    |                                                                                                    |                                        | Output brightness value                         | 100%(255)                    | • |         |       |     |
| D>dimming config                                                                                                    |                                                                                                    | Channel D                              | Fade time for brighter/darker(0, 255s)          | 3                            | * |         |       |     |
|                                                                                                    |                                                                                                    | D>dimming config                       | rade and to brighter, dance(di.ess)             | 5                            | Ŧ |         |       |     |
| >>Output assigned to(scene 1.64 ) Not allocate                                                                                                    |                                                                                                    |                                        | >>Output assigned to(scene 164 )                | Not allocate                 | - |         |       |     |
|                                                                                                    |                                                                                                    |                                        |                                                 |                              |   |         |       |     |
| Output brightness value 100%(255) •                                                                                                    |                                                                                                    |                                        | Output brightness value                         | 100%(255)                    | • |         |       |     |
| Ende Kine fan binkkerderder (* 2551) 2 4                                                                                                    |                                                                                                    |                                        | Ende time for brighter/darker(0, 255-)          | 2                            | * |         |       |     |
| rade time for originer/darke(0.2553) 5 v                                                                                                    |                                                                                                    |                                        | race une for brighter/darker(02555)             | 2                            | Ŧ |         |       |     |
| Group Objects / Parameter                                                                                                    |                                                                                                    | Group Objects Parameter                |                                                 |                              |   |         | •     |     |
| <no 11="" 11-="" 15a="" 4="" 4-ch="" cu-din="" default<="" dim="" interface="" kix="" line="" new="" p="" s=""></no>                                                                                                    | <no +<="" interface="" s="" td=""><td></td><td>1.1 New line</td><td>1.1 CU-DIN DIM 4-CH 1.5A KNX</td><td></td><td>Default</td><td></td><td></td></no> |                                        | 1.1 New line                                    | 1.1 CU-DIN DIM 4-CH 1.5A KNX |   | Default |       |     |

Fig. 4.3: "Scene" window

•Fade time for scene dimming: (0...255s) Fade in seconds from bright to dark. Total of 10 scenes; configuration and settings appear below. Each scene is as follows:

• Output assigned to (scene 1..64)

Allocate the scene.

### • Output brightness value

Set the output brightness value 0% to 100%

• Fade time for brighter/darker (0...255s)

Set the time for bright or dark.

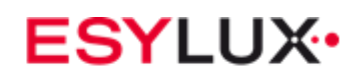

# 5.6.4 A: "Threshold" function

| ETS5™ - CU-DIN DIM 4 1.5A KNX                                                                                                    |                                         |                                                                                         |                                           |         | _ • • × |   |
|----------------------------------------------------------------------------------------------------|-----------------------------------------|-----------------------------------------------------------------------------------------|-------------------------------------------|---------|---------|---|
| ETS Edit Workplace Comm                                                                                                    | nissioning Diagnostics Extras Windo     | w                                                                                       |                                           |         | ^       | 0 |
| 👩 Close Project 🖌 Undo 🥖                                                                                                    | 🔪 Redo 🛛 🚔 Print 🔄 📰 Workplace          | e 🔻 📑 Catalogs 🔤 Diagnostics                                                            |                                           |         |         |   |
| Devices -                                                                                                    |                                         |                                                                                         |                                           |         | ∧ □ ×   | < |
| 🕂 Add   🔹 🗙 Delete 🛨 Downl                                                                                                    | load 🔻 🥒 Highlight Changes 🛛 Default Pa | arameters                                                                               |                                           | Search  | ٦<br>م  |   |
| Devices 🔹                                                                                                    |                                         | ( a Arabasa hada                                                                        |                                           |         |         | Ρ |
| Dynamic Folders                                                                                                    | 1.1 CO-DIN DIM 4-CH 1.5A KNA            | A:threshold                                                                             |                                           |         | G       | ה |
| 🔺 🔲 1.1 CU-DIN DIM 4-CH 1.5                                                                                                    | General                                 | Brightness value for switch ON of threshold                                             | 100%(255)                                 | •       | G       | Ď |
| C General - Send cycles                                                                                                    | Granuage 1                              |                                                                                         |                                           |         | 4       | 2 |
| 1: General - Sequence 1                                                                                                    | 0:sequence 1                            | Fade time for switch ON of threshold(0255s)                                             | 3                                         | *       |         |   |
| 10: Output A - Channel o                                                                                                    | Channel A                               |                                                                                         | -                                         | •       |         |   |
| 11: Output A - Relative di                                                                                                    | Asdimming config                        | Fade time for switch OFF of threshold(0255s)                                            | 3                                         | v       |         |   |
| 12: Output A - Absolute d      17: Output A - Temperatu                                                                                      |                                         | Threshold 1 value is(0255)                                                              | 80                                        | 2       |         |   |
| 19: Output A - Staircase li                                                                                                    | A:function                              |                                                                                         |                                           |         |         |   |
| 22: Output A - Flashing                                                                                                    | Aistaircase light                       | Threshold 2 value is(0255)                                                              | 180                                       | ÷       |         |   |
| 23: Output A - Scene(8bit)                                                                                                    |                                         |                                                                                         |                                           |         |         |   |
| 24: Output A - Scene dim                                                                                                    | A:flashing                              | Input value <lower td="" threshold<=""><td>OFF</td><td>•</td><td></td><td></td></lower> | OFF                                       | •       |         |   |
| 25: Output A - Threshold                                                                                                    | A:scene                                 | Lower threshold <= Input value <= Upper                                                 | ON                                        | •       |         |   |
| 28: Output A - Heat with                                                                                                    |                                         | threshold                                                                               |                                           |         |         |   |
| 2 30: Output B - Channel o                                                                                                    | A:threshold                             | Input value>Upper threshold                                                             | OFF                                       | •       |         |   |
| ■↓ 31: Output B - Relative di                                                                                                    | A:heating                               |                                                                                         |                                           |         |         |   |
| 51: Output C - Relative di                                                                                                    |                                         | Change threshold 1 via bus                                                              | Disable                                   |         |         |   |
| 2 70: Output D - Channel o                                                                                                    | Channel B                               | Characterized and 2 to have                                                             | <ul> <li>No.11</li> <li>For 11</li> </ul> |         |         |   |
| ■2 71: Output D - Relative di                                                                                                    | B>dimming config                        | Change threshold 2 via bus                                                              | Uisable U Enable                          |         |         |   |
|                                                                                                    | Channel C                               |                                                                                         |                                           |         |         |   |
|                                                                                                    | C>dimming config                        |                                                                                         |                                           |         |         |   |
|                                                                                                    | Channel D                               |                                                                                         |                                           |         |         |   |
|                                                                                                    | D>dimming config                        |                                                                                         |                                           |         |         |   |
|                                                                                                    |                                         |                                                                                         |                                           |         |         |   |
|                                                                                                    |                                         |                                                                                         |                                           |         |         |   |
|                                                                                                    |                                         |                                                                                         |                                           |         |         |   |
|                                                                                                    |                                         |                                                                                         |                                           |         |         |   |
|                                                                                                    | Group Objects Parameter                 |                                                                                         |                                           |         |         |   |
| <no +<="" interface="" s="" td=""><td></td><td>1.1 New line</td><td>1.1 CU-DIN DIM 4-CH 1.5A KNX</td><td>Default</td><td></td><td></td></no> |                                         | 1.1 New line                                                                            | 1.1 CU-DIN DIM 4-CH 1.5A KNX              | Default |         |   |

Fig. 4.4: "Threshold" window

## • Brightness value for ON switch for threshold

Configure the brightness for ON switch

• Fade time for ON switch for threshold (0...255s) Configure the time for ON switch

• Fade time for OFF switch for threshold (0...255s) Configure the time for OFF switch

## • Threshold 1 value is (0...255)

Set threshold 1 value between 0 and 255. Default is 80.

### • Threshold 2 value is (0...255)

Set threshold 2 value between 0 and 255. Default is 180.

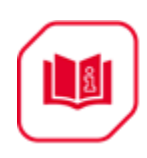

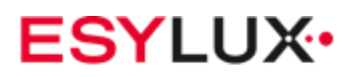

# • Input value < Lower threshold

If the value of the telegram received from the bus is lower than the minimum threshold value, the switch actuates in accordance with the option below (ON or OFF or no Unchange)

Options: Unchange

ON

OFF

**Unchange:** The channel switch position does not change.

**ON:** The channel switch position is set to ON.

**OFF:** The channel switch position is set to OFF

# •Lower threshold <= Input value <= Upper threshold

If the value of the telegram received from the bus is between the lower and upper thresholds, the switch actuates in accordance with the option below (ON or OFF or no action

Options: Unchange ON

OFF

**Unchange:** The channel switch position does not change.

**ON:** The channel switch position is set to ON.

**OFF:** The channel switch position is set to OFF

# • Input value > Upper threshold

If the value of telegram received from bus is greater than the upper threshold value, the switch actuates in accordance with the option below (ON or OFF or no action)

Options: Unchange

ON OFF

**Unchange:** The channel switch position does not change. **ON:** The channel switch position is set to ON.

**OFF:** The channel switch position is set to OFF

# • Change threshold 1 via bus

Options: **Disable** 

# Enable

**Disable:** Do not allow change to threshold 1 value from bus. **Enable:** Allow change to threshold 1 value from bus.

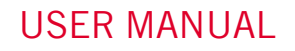

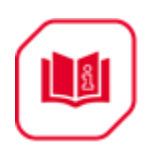

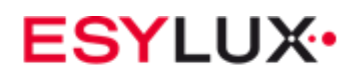

• Change threshold 2 via bus Options: Disable Enable

**Disable:** Do not allow change to threshold 2 value from bus. **Enable:** Allow change to threshold 2 value from bus.

# 5.6.5 A: "Heating" function

| ETS5™ - CU-DIN DIM 4 1.5A KNX                                                                                                    |                                        |                                                     |                                                                          |        | _ <b>- X</b> |
|----------------------------------------------------------------------------------------------------|----------------------------------------|-----------------------------------------------------|--------------------------------------------------------------------------|--------|--------------|
| ETS Edit Workplace Comm                                                                                                    | nissioning Diagnostics Extras Wind     | w                                                   |                                                                          |        | ^ <b>?</b>   |
| 🛛 👩 Close Project 🛛 🎸 Undo 🦯                                                                                                    | 🔪 Redo 🛛 🚔 Print 🛛 📰 Workplac          | e 🔻 🔢 Catalogs 🔤 Diagnostics                        |                                                                          |        |              |
| Devices -                                                                                                    |                                        |                                                     |                                                                          |        | ▲ □ × <      |
| 🕂 Add   🔹 🗙 Delete 🔮 Downle                                                                                                    | oad 🔻 🥒 Highlight Changes 🛛 Default Pi | arameters                                           |                                                                          | Search | P            |
| E Devices 🔹                                                                                                    |                                        | ( > Ashanting                                       |                                                                          |        | P            |
| Dynamic Folders                                                                                                    | 1.1 CO-DIN DIM 4-CH 1.5A KN/           | C > A.neating                                       |                                                                          |        | 0            |
| 🔺 🔲 1.1 CU-DIN DIM 4-CH 1.5                                                                                                    | General                                | Brightness value for switch ON of heating           | 100%(255)                                                                | •      | 0            |
| ■之 0: General - Send cycles<br>■之 1: General - Sequence 1                                                                           | G:sequence 1                           | Fade time for switch ON of heating(0255s)           | 1                                                                        | Å      | ٢            |
| 10: Output A - Channel o                                                                                                    | Channel A                              | Fade time for switch QEE of heating(0, 255s)        | 1                                                                        | •      |              |
| 12: Output A - Absolute d                                                                                                    | A>dimming config                       |                                                     |                                                                          | •      |              |
| 17: Output A - Temperatu                                                                                                    | A:function                             | PWM cycle time set(165535min)                       | 1                                                                        | *<br>* |              |
| ■ 22: Output A - Flashing                                                                                                    | A:staircase light                      | PWM cycle time set(059sec)                          | 0                                                                        | *<br>* |              |
| <ul> <li>23: Output A - Scene(8bit)</li> <li>24: Output A - Scene dim</li> </ul>                                                    | A:flashing                             | Control telegram is received as                     | 1bit pwm("ON"-start, "OFF"-stop)     1bit pwm("2FF" - ON "0" OFF - stop) |        |              |
| <ul> <li>■2 25: Output A - Threshold</li> <li>■2 28: Output A - Heat with</li> </ul>                                                | A:scene                                |                                                     |                                                                          |        |              |
| 2 30: Output B - Channel o                                                                                                    | Athreshold                             | The scale of ON                                     | 50%(128)                                                                 | •      |              |
| ■之 31: Output B - Relative di<br>■之 50: Output C - Channel o                                                                        | A:heating                              | Running automatically after bus voltage<br>recovery | NO                                                                       | •      |              |
| 2 51: Output C - Relative di                                                                                                    | Channel B                              | Forced position of PWM                              | NO VES                                                                   |        |              |
| ■2 71: Output D - Relative di                                                                                                    | B>dimming config                       |                                                     |                                                                          |        |              |
|                                                                                                    | Channel C                              |                                                     |                                                                          |        |              |
|                                                                                                    | C>dimming config                       |                                                     |                                                                          |        |              |
|                                                                                                    | Channel D                              |                                                     |                                                                          |        |              |
|                                                                                                    | D>dimming config                       |                                                     |                                                                          |        |              |
|                                                                                                    |                                        |                                                     |                                                                          |        |              |
|                                                                                                    |                                        |                                                     |                                                                          |        |              |
|                                                                                                    |                                        |                                                     |                                                                          |        |              |
|                                                                                                    | Group Objects Parameter                |                                                     |                                                                          |        |              |
| <no interface="" s="" td="" 🔺<=""><td></td><td>1.1 New line</td><td>1.1 CU-DIN DIM 4-CH 1.5A KNX</td><td>Defau</td><td>lt</td></no> |                                        | 1.1 New line                                        | 1.1 CU-DIN DIM 4-CH 1.5A KNX                                             | Defau  | lt           |

Fig. 4.5: "Heating" window

• Brightness value for ON switch for heating Configure the brightness for ON switch

• Fade time for ON switch for heating (0...255s) Configure the time for ON switch

• Fade time for OFF switch for heating (0...255s) Configure the time for OFF switch

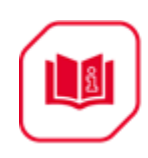

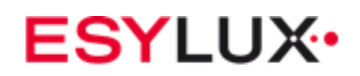

## • PWM cycle time set (1...65535min)

Options: 1...65535m This cycle time is set to a minimum of 1 minute

•PWM cycle time set (1...59sec) Options: 1..59s This cycle time is set in seconds

# • Control telegram is received as

Type of control can be 1 bit or 1 byte.

Options: 1bit PWM(1-start/0-stop)

# 1byte (255-switch ON/O-switch OFF/ other value)

**1bit PWM (1-start/0-stop):** The PWM start-up and switch ON based on the telegram value "1" and stop "0" received.

**1 byte (255-0N/O-OFF/other valve):** The switch ON always based on the telegram value "255" received, and switch OFF telegram value "0" received. The PWM runs and the pulse width of PWM is set based on the telegram value (1 to 254) received.

# •Scale of ON

This parameter sets the valve of the PWM (pulse width).

Options: 0% (0FF) 10% (26) 20% (51) 30% (77) 40% (102) 50% (128) 60% (153) 70% (179) 80% (204) 90% (230) 100% (0N)

# • Power on and automatic run

The PWM runs automatically by setting to YES. The PWM runs manually by setting to NO.

Options: NO

YES

**YES:** PWM runs automatically at power on.

**NO:** PWM runs manually.

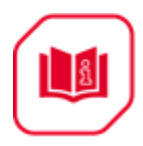

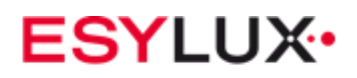

# 6 Communication objects description

Note: In following sections, N=A,B,C...

# 6.1 "General" objects

|              | Number 4 | Name    | Object Function | Description | Group Addres | Length | С | R | w | т | U | Data Type  | Priority |
|--------------|----------|---------|-----------------|-------------|--------------|--------|---|---|---|---|---|------------|----------|
| ∎ <b>‡</b> ( | )        | General | Send cycles     |             |              | 1 bit  | С | R | - | Т | - | enable     | Low      |
| ∎‡1          |          | General | Sequence 1      |             |              | 1 bit  | С | - | W | - | U | start/stop | Low      |
| <b>∎</b> ‡ 2 | 2        | General | Sequence 2      |             |              | 1 bit  | C | - | W | - | U | start/stop | Low      |
| ∎‡1:         | ł        | General | Sequence 3      |             |              | 1 bit  | С | - | W | - | U | start/stop | Low      |
| ∎‡4          | Ļ        | General | Sequence 4      |             |              | 1 bit  | С | - | W | - | U | start/stop | Low      |
| <b>;</b>     | ;<br>;   | General | Sequence 5      |             |              | 1 bit  | С | - | W | - | U | start/stop | Low      |

| NO | Object name | Function    | Flags | Data type |
|----|-------------|-------------|-------|-----------|
| 0  | General     | Send cycles | CRT   | DPT 1.003 |
|    |             |             |       | 1 bit     |

This communication object is always active and valid. Invert the send telegram value to bus in the next frame. Example: Last telegram value is "1", next telegram value is "0"

| 15 | General | Sequence | CWU | DPT 1.010 |
|----|---------|----------|-----|-----------|
|    |         | 15       |     | 1 bit     |

This communication object is used to start or stop the sequence. Send telegram value "1" to start one sequence; send telegram value "0" to stop one sequence.

# 6.2 "Channel N output" objects

| Image: Constraint of the second system       Send cycles       1 bit       C       R       -       T       -       enable       Low         Image: Constraint of the second system       Output A       Channel output       1 bit       C       -       W       -       U       switch       Low         Image: Constraint of the second system       Absolute dimming(4bit)       4 bit       C       -       W       -       U       dimming c Low         Image: Constraint of the second system       Output A       Absolute dimming(4bit)       4 bit       C       -       W       U       percentag Low         Image: Constraint of the second system       Output B       Channel output       1 bit       C       -       W       U       switch       Low         Image: Constraint of the second system       Absolute dimming(4bit)       4 bit       C       -       W       U       switch       Low         Image: Second system       Absolute dimming(8b       1 byte       C       -       W       U       switch       Low         Image: Second system       Output D       Channel output       1 bit       C       -       W       U       switch       Low         Image: Second system                                                                                                    | Number        | * Name   | Object Function        | Description | Group Addres | Length | С | R | w | т | U | Data Type | Priority |
|----------------------------------------------------------------------------------------------------|---------------|----------|------------------------|-------------|--------------|--------|---|---|---|---|---|-----------|----------|
| ID       Output A       Channel output       1 bit       C       -       W       -       U switch       Low         II1       Output A       Relative dimming(4bit)       4 bit       C       -       W       -       U dimming c Low         II12       Output A       Absolute dimming(8b       1 byte       C       -       W       -       U dimming c Low         II230       Output B       Channel output       1 bit       C       -       W       -       U switch       Low         II31       Output B       Relative dimming(4bit)       4 bit       C       -       W       U switch       Low         II32       Output B       Relative dimming(4bit)       4 bit       C       -       W       U switch       Low         II33       Output B       Relative dimming(8b       1 byte       C       -       W       U gencentag Low         II350       Output C       Channel output       1 bit       C       -       W       U gencentag Low         II51       Output C       Relative dimming(4bit)       4 bit       C       -       W       U dimming c Low         II52       Output D       Channel output       <                                                                                                    | ■之 0          | General  | Send cycles            |             |              | 1 bit  | С | R | - | Т | - | enable    | Low      |
| 11       Output A       Relative dimming(4bit)       4 bit       C       -       W       -       U dimming c Low         12       Output A       Absolute dimming(8b       1 byte       C       -       W       -       U percentag Low         13       Output B       Channel output       1 bit       C       -       W       -       U switch       Low         13       Output B       Relative dimming(4bit)       4 bit       C       -       W       -       U dimming c Low         13       Output B       Relative dimming(4bit)       4 bit       C       -       W       U dimming c Low         13       Output B       Absolute dimming(8b       1 byte       C       -       W       U dimming c Low         14       32       Output C       Channel output       1 bit       C       -       W       U percentag Low         15       Output C       Relative dimming(4bit)       4 bit       C       -       W       U dimming c Low         15       Output C       Relative dimming(4bit)       4 bit       C       -       W       U dimming c Low         15       Output D       Channel output       1 bit                                                                                                    | ■≵ 10         | Output A | Channel output         |             |              | 1 bit  | С | - | W | - | U | switch    | Low      |
| 12       Output A       Absolute dimming(8b       1 byte       C       -       W       -       U percentag Low         13       Output B       Channel output       1 bit       C       -       W       -       U switch       Low         131       Output B       Relative dimming(4bit)       4 bit       C       -       W       U dimming c Low         132       Output B       Absolute dimming(8b       1 byte       C       -       W       U dimming c Low         133       Output C       Channel output       1 bit       C       -       W       U percentag Low         1430       Output C       Channel output       1 bit       C       -       W       U percentag Low         1431       Output C       Relative dimming(4bit)       4 bit       C       -       W       U dimming c Low         1435       Output C       Absolute dimming(4bit)       4 bit       C       -       W       U dimming c Low         1435       Output D       Channel output       1 bit       C       -       W       U dimming c Low         1435       Output D       Channel output       1 bit       C       -       W                                                                                                    | ■# 11         | Output A | Relative dimming(4bit) |             |              | 4 bit  | С | - | W | - | U | dimming c | Low      |
| 130       Output B       Channel output       1 bit       C       -       W       -       U switch       Low         131       Output B       Relative dimming(4bit)       4 bit       C       -       W       -       U dimming c Low         132       Output B       Absolute dimming(8b       1 byte       C       -       W       -       U percentag Low         1430       Output C       Channel output       1 bit       C       -       W       U percentag Low         151       Output C       Relative dimming(4bit)       4 bit       C       -       W       U dimming c Low         152       Output C       Absolute dimming(8b       1 byte       C       -       W       U dimming c Low         151       Output D       Channel output       1 bit       C       -       W       U dimming c Low         152       Output D       Channel output       1 bit       C       -       W       U switch       Low         170       Output D       Channel output       1 bit       C       -       W       U switch       Low         171       Output D       Relative dimming(4bit)       4 bit       C <td< td=""><td>■‡ 12</td><td>Output A</td><td>Absolute dimming(8b</td><td></td><td></td><td>1 byte</td><td>С</td><td>-</td><td>W</td><td>-</td><td>U</td><td>percentag</td><td>Low</td></td<> | ■‡ 12         | Output A | Absolute dimming(8b    |             |              | 1 byte | С | - | W | - | U | percentag | Low      |
| 1       Output B       Relative dimming(4bit)       4 bit       C       -       W       -       U dimming c Low         2       Output B       Absolute dimming(8b       1 byte       C       -       W       -       U percentag Low         2       Output C       Channel output       1 bit       C       -       W       -       U percentag Low         2       50       Output C       Relative dimming(4bit)       4 bit       C       -       W       -       U switch       Low         2       51       Output C       Relative dimming(4bit)       4 bit       C       -       W       U dimming c Low         2       F2       Output C       Absolute dimming(8b       1 byte       C       -       W       U percentag Low         2       770       Output D       Channel output       1 bit       C       -       W       U switch       Low         2       71       Output D       Relative dimming(4bit)       4 bit       C       -       W       U dimming c Low         2       72       Output D       Absolute dimming(4bit)       4 bit       C       -       W       U dimming c Low <td>■‡ 30</td> <td>Output B</td> <td>Channel output</td> <td></td> <td></td> <td>1 bit</td> <td>С</td> <td>-</td> <td>W</td> <td>-</td> <td>U</td> <td>switch</td> <td>Low</td>                          | ■‡ 30         | Output B | Channel output         |             |              | 1 bit  | С | - | W | - | U | switch    | Low      |
| 1232       Output B       Absolute dimming(8b       1 byte       C       -       W       -       U percentag Low         150       Output C       Channel output       1 bit       C       -       W       -       U switch       Low         151       Output C       Relative dimming(4bit)       4 bit       C       -       W       -       U dimming c Low         152       Output C       Absolute dimming(8b       1 byte       C       -       W       U percentag Low         151       Output C       Absolute dimming(8b       1 byte       C       -       W       U percentag Low         152       Output D       Channel output       1 bit       C       -       W       U switch       Low         171       Output D       Relative dimming(4bit)       4 bit       C       -       W       U dimming c Low         171       Output D       Relative dimming(8bit)       1 bit       C       -       W       U dimming c Low                                                                                                    | <b>■</b> ‡ 31 | Output B | Relative dimming(4bit) |             |              | 4 bit  | С | - | W | - | U | dimming c | Low      |
| 12         50         Output C         Channel output         1 bit         C         -         W         U switch         Low           12         51         Output C         Relative dimming(4bit)         4 bit         C         -         W         -         U dimming c Low           12         52         Output C         Absolute dimming(8b         1 byte         C         -         W         U percentag Low           12         70         Output D         Channel output         1 bit         C         -         W         U switch         Low           12         71         Output D         Relative dimming(4bit)         4 bit         C         -         W         U switch         Low           17         Output D         Relative dimming(4bit)         4 bit         C         -         W         U switch         Low           17         Output D         Absolute dimming(8bit)         1 bit         C         -         W         U mining c Low                                                                                                    | ■2 32         | Output B | Absolute dimming(8b    |             |              | 1 byte | С | - | W | - | U | percentag | Low      |
| 1         Output C         Relative dimming(4bit)         4 bit         C         -         U         dimming c Low           52         Output C         Absolute dimming(8b         1 byte         C         -         W         -         U percentag Low           57         Output D         Channel output         1 bit         C         -         W         -         U percentag Low           77         Output D         Relative dimming(4bit)         4 bit         C         -         W         U switch         Low           71         Output D         Relative dimming(4bit)         4 bit         C         -         W         U mining c Low           712         Output D         Absolute dimming(8bit)         4 bit         C         -         W         U mining c Low                                                                                                    | ■≵ 50         | Output C | Channel output         |             |              | 1 bit  | С | - | W | - | U | switch    | Low      |
| 1         2         Output C         Absolute dimming(8b         1         byte         C         -         U         percentag         Low           2         70         Output D         Channel output         1         bit         C         -         W         -         U         switch         Low           2         71         Output D         Relative dimming(4bit)         4         bit         C         -         W         U         dimming c Low           2         72         Output D         Relative dimming(8bit)         4         bit         C         -         W         U         dimming c Low                                                                                                    | ■≵ 51         | Output C | Relative dimming(4bit) |             |              | 4 bit  | С | - | W | - | U | dimming c | Low      |
| 1 bit         C - W - U switch         Low           2         71         Output D         Relative dimming(4bit)         4 bit         C - W - U dimming Low           2         72         Output D         Absolute dimming(8bit)         1 bitse         C - W - U dimming Low                                                                                                    | <b>■‡</b> 52  | Output C | Absolute dimming(8b    |             |              | 1 byte | С | - | W | - | U | percentag | Low      |
| Image: Transmitter     Image: Transmitter       Image: Transmitter     Absolute diamaing(4bit)     4 bit     C - W - U diamaing c Low       Image: Transmitter     Absolute diamaing(8bit)     1 bits     C - W - U diamaing c Low                                                                                                    | ■≵ 70         | Output D | Channel output         |             |              | 1 bit  | С | - | W | - | U | switch    | Low      |
| 72 Output D Absolute dimming/8b 1 bute C - W - II percented Iow                                                                                                    | ■2 71         | Output D | Relative dimming(4bit) |             |              | 4 bit  | С | - | W | - | U | dimming c | Low      |
| -+ Pre C W O percentag com                                                                                                    | ■2 72         | Output D | Absolute dimming(8b    |             |              | 1 byte | С | - | W | - | U | percentag | Low      |

| NO | Object name | Function       | Flags | Data type |
|----|-------------|----------------|-------|-----------|
| 10 | Output N    | Channel output | CWU   | DPT 1.001 |
|    |             |                |       | 1 bit     |

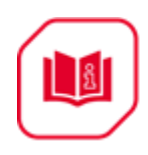

This communication object is for switching channel output ON/OFF; the dimmer channel output is ON if the object receives the value "1". The dimmer channel output is OFF if the object receives the value "0".

| 11 | Output N | Relative | CWU | DPT 3.007 |
|----|----------|----------|-----|-----------|
|    |          | dimming  |     | 4 bit     |

This communication object for channel output is used for relative dimming of channel output. Relative dimming mode is UP or DOWN.Dimming UP if the telegram increase value is received, and dimming DOWN if the telegram decrease value is received.

| 12 | Output N | Absolute | CWU | DPT 5.001 |
|----|----------|----------|-----|-----------|
|    |          | dimming  |     | 1 byte    |

This communication object for channel output is used for absolute dimming of channel output. Channel output absolute dimming to a brightness level based on the telegram value received.

. . . . . .

# 6.3 "Respone" objects

| Number | <sup>4</sup> Name | Object Function     | Description | Group Addres | Length | С | R | W | T | U | Data Type | Priority |
|--------|-------------------|---------------------|-------------|--------------|--------|---|---|---|---|---|-----------|----------|
| ■‡ 0   | General           | Send cycles         |             |              | 1 bit  | С | R | - | Т | - | enable    | Low      |
| ■之 10  | Output A          | Channel output      |             |              | 1 bit  | С | - | W | - | U | switch    | Low      |
| ■‡ 13  | Output A          | Respone state(1bit) |             |              | 1 bit  | С | R | - | Т | - | switch    | Low      |

Respone 1bit status

| Numbe        | r <sup>*</sup> Name | Object Function      | Description | Group Addres | Length | C | R | W | Т | U | Data Type | Priority |
|--------------|---------------------|----------------------|-------------|--------------|--------|---|---|---|---|---|-----------|----------|
| ■‡ 0         | General             | Send cycles          |             |              | 1 bit  | С | R | - | Т | - | enable    | Low      |
| ■‡ 10        | Output A            | Channel output       |             |              | 1 bit  | С | - | W | - | U | switch    | Low      |
| <b>■‡</b> 14 | Output A            | Respone state(1byte) |             |              | 1 byte | С | R | - | Т | - | percentag | Low      |

Respone 1 byte status

| NO | Object name | Function       | Flags | Data type |
|----|-------------|----------------|-------|-----------|
| 13 | Output N    | Respone status | CRT   | DPT 1.001 |
|    |             |                |       | 1 bit     |

This communication object is used to respond to the channel output N state; if the channel state is ON, the response state is "1"; otherwise, the state is "0".

| 14     | Output N                                                                         | Respone status | CWU | DPT 5.001<br>1 byte |  |  |  |  |  |  |  |
|--------|----------------------------------------------------------------------------------|----------------|-----|---------------------|--|--|--|--|--|--|--|
| This o | This communication object is used to respond to the channel output N brightness. |                |     |                     |  |  |  |  |  |  |  |
|        |                                                                                  |                |     |                     |  |  |  |  |  |  |  |

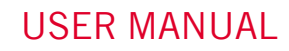

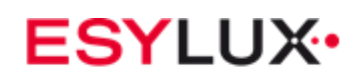

# 6.4 "Statistics ON time" objects

|            | Number 4 | Name     | Object Function     | Description | Group Addres | Length  | С | R | w | т | U | Data Type | Priority |
|------------|----------|----------|---------------------|-------------|--------------|---------|---|---|---|---|---|-----------|----------|
| ∎Ż         | 0        | General  | Send cycles         |             |              | 1 bit   | С | R | - | Т | - | enable    | Low      |
| ŧ.         | 10       | Output A | Channel output      |             |              | 1 bit   | С | - | W | - | U | switch    | Low      |
| ∎ <b>‡</b> | 15       | Output A | R/W total ON time   |             |              | 2 bytes | С | R | W | Т | U |           | Low      |
| <b>ا</b> ¢ | 16       | Output A | Alarm when total ON |             |              | 1 bit   | С | R | - | Т | - |           | Low      |
|            |          |          |                     |             |              |         |   |   |   |   |   |           |          |

| NO | Object name | Function     | Flags | Data type |
|----|-------------|--------------|-------|-----------|
| 15 | Output N    | R/W total ON | CRWTU | DPT 7.007 |
|    |             | time         |       | 2 bytes   |

This communication object is used to change the initial value. Statistical ON time, which increases every hour.

| 16 | Output N | Alarm at total | CRT | DPT 1.005 |
|----|----------|----------------|-----|-----------|
|    |          | ON timeout     |     | 1 bit     |

This communication object is used to trigger an alarm if statistical ON time reaches a set maximum value.

. . . . . .

# 6.5 **"Temperature" objects**

|            | Number 4 | Name     | Object Function   | Description | Group Addres | Length  | С | R | W | T | U | Data Type | Priority |
|------------|----------|----------|-------------------|-------------|--------------|---------|---|---|---|---|---|-----------|----------|
| ∎ <b>‡</b> | )        | General  | Send cycles       |             |              | 1 bit   | С | R | - | Т | - | enable    | Low      |
| ∎ <b>‡</b> | 10       | Output A | Channel output    |             |              | 1 bit   | С | - | W | - | U | switch    | Low      |
| ∎ <b>‡</b> | 17       | Output A | Temperature alarm |             |              | 1 bit   | С | R | - | Т | - |           | Low      |
| <b>₽</b>   | 18       | Output A | Read temperature  |             |              | 2 bytes | С | R | - | Т | - | temperatu | Low      |

| NO                                                                                  | Object name | Function    | Flags | Data type |  |  |  |  |  |
|-------------------------------------------------------------------------------------|-------------|-------------|-------|-----------|--|--|--|--|--|
| 17                                                                                  | Output N    | Temperature | CWU   | DPT 1.005 |  |  |  |  |  |
|                                                                                     |             | alarm       |       | 1 bit     |  |  |  |  |  |
| This communication object is used to trigger an alarm if there is over-temperature. |             |             |       |           |  |  |  |  |  |
| 18                                                                                  | Output N    | Read        | CRT   | DPT 9.001 |  |  |  |  |  |
|                                                                                     |             | temperature |       | 2 bytes   |  |  |  |  |  |
| This communication object is used to read the channel output temperature.           |             |             |       |           |  |  |  |  |  |
|                                                                                     |             |             |       |           |  |  |  |  |  |

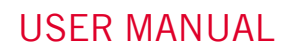

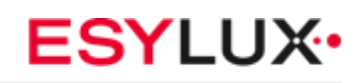

# 6.6 "Staircase light" objects

|            | Number * | Name     | Object Function         | Description | Group Addres | Length  | С | R | w | Т | U | Data Type | Priority |
|------------|----------|----------|-------------------------|-------------|--------------|---------|---|---|---|---|---|-----------|----------|
| ∎ <b>‡</b> | 0        | General  | Send cycles             |             |              | 1 bit   | С | R | - | Т | - | enable    | Low      |
| <b>‡</b>   | 10       | Output A | Channel output          |             |              | 1 bit   | С | - | W | - | U | switch    | Low      |
| <b>‡</b>   | 19       | Output A | Staircase light         |             |              | 1 bit   | С | - | W | - | U | switch    | Low      |
| ∎₹         | 20       | Output A | Change staircase ligh   |             |              | 2 bytes | С | - | W | - | U |           | Low      |
| ∎ <b>‡</b> | 21       | Output A | Warning staircase light |             |              | 1 bit   | С | R | - | Т | - |           | Low      |

| NO | Object name | Function        | Flags | Data type |
|----|-------------|-----------------|-------|-----------|
| 19 | Output N    | Staircase light | CWU   | DPT 1.001 |
|    |             |                 |       | 1 bit     |

This communication object is used to start or stop the staircase light function. Start the staircase light if the telegram value received is "1".

| 20     | Output N         | Change<br>staircase light<br>time | CWU                | DPT 7.005<br>2 bytes |
|--------|------------------|-----------------------------------|--------------------|----------------------|
| This d | communication of | bject is used to o                | change the stairca | ase light time.      |
| 21     | Output N         | Warning<br>staircase light        | CRT                | DPT 1.005<br>1 bit   |
| This o | communication o  | bject is used to a                | activate staircase | light warning.       |
|        |                  |                                   |                    |                      |

# 6.7 "Flashing" objects

|            | Number 4 | Name     | Object Function | Description | Group Addres | Length | С | R | w | т | U | Data Type | Priority |
|------------|----------|----------|-----------------|-------------|--------------|--------|---|---|---|---|---|-----------|----------|
| ∎ <b>‡</b> | 0        | General  | Send cycles     |             |              | 1 bit  | С | R | - | Т | - | enable    | Low      |
| <b>;</b>   | 10       | Output A | Channel output  |             |              | 1 bit  | С | - | W | - | U | switch    | Low      |
| ∎ <b>¢</b> | 22       | Output A | Flashing        |             |              | 1 bit  | С | - | W | - | U | switch    | Low      |

| NO | Object name | Function | Flags | Data type |
|----|-------------|----------|-------|-----------|
| 22 | Output N    | Flashing | CWU   | DPT 1.001 |
|    |             |          |       | 1 bit     |

This communication object is used for channel light flashing. Channel light flashing occurs if the start value is received.

. . . . . .

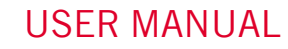

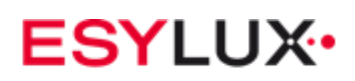

# 6.8 "Scene" objects

| Number       | * Name   | Object Function     | Description | Group Addres | Length | n C | R | W | Т | U | Data Type | Priority |
|--------------|----------|---------------------|-------------|--------------|--------|-----|---|---|---|---|-----------|----------|
| <b>■</b> ‡ 0 | General  | Send cycles         |             |              | 1 bit  | С   | R | - | Т | - | enable    | Low      |
| ■之 10        | Output A | Channel output      |             |              | 1 bit  | С   | - | W | - | U | switch    | Low      |
| <b>₽</b> ₽23 | Output A | Scene(8bit)         |             |              | 1 byte | С   | - | W | - | U |           | Low      |
| ■24          | Output A | Scene dimming(4bit) |             |              | 4 bit  | С   | - | W | - | U | dimming c | Low      |

| NO. | Object name | Function       | Flags | Data type  |  |  |  |  |
|-----|-------------|----------------|-------|------------|--|--|--|--|
| 23  | Output N    | Scene (8 bits) | CWU   | DPT 18.001 |  |  |  |  |
|     |             |                |       | 1 byte     |  |  |  |  |

This communication object is used to call or save the channel output scene.

See the following explanation of scene control:

Telegram value:

C: O-Call scene

1- Store scene (if scene allocated and scene is in the current

switch state)

R: Reserved

N: Scene No.(bin:000000...111111=N0.1...64)

## Example: Hexadecimal

00h-----call scene 1 (If scene allocated) 01h-----call scene 2 (If scene allocated) 3Fh-----call scene 64 (If scene allocated)

80h-----store scene 1 (If scene allocated) 81h-----store scene 2 (If scene allocated) BFh-----store scene 64 (If scene allocated)

| 24                                                                | Output N | Scene    | CWU | DPT 3.007 |  |  |  |  |  |  |
|-------------------------------------------------------------------|----------|----------|-----|-----------|--|--|--|--|--|--|
|                                                                   |          | dimming  |     | 4 bit     |  |  |  |  |  |  |
|                                                                   |          | (4 bits) |     |           |  |  |  |  |  |  |
| This communication object is used to dim the channel output scene |          |          |     |           |  |  |  |  |  |  |
|                                                                   |          |          |     |           |  |  |  |  |  |  |

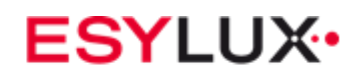

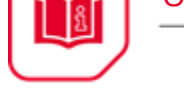

# 6.9 "Threshold" objects

|              | Number 4 | Name     | Object Function    | Description | Group Addres | Length | С | R | w   | т | U | Data Type | Priority |
|--------------|----------|----------|--------------------|-------------|--------------|--------|---|---|-----|---|---|-----------|----------|
| ∎‡ (         | )        | General  | Send cycles        |             |              | 1 bit  | С | R | - 1 | Т | - | enable    | Low      |
| <b>■</b> ‡ 1 | 0        | Output A | Channel output     |             |              | 1 bit  | С | - | W   | - | U | switch    | Low      |
| <b>∎</b> ‡ 2 | 25       | Output A | Threshold input    |             |              | 1 byte | С | - | W   | - | U |           | Low      |
| <b>∎</b> ‡ 2 | 26       | Output A | Change threshold 1 |             |              | 1 byte | С | - | W   | - | U |           | Low      |
| ∎‡ 2         | 27       | Output A | Change threshold 2 |             |              | 1 byte | С | - | W   | - | U |           | Low      |

| NO | Object name | Function  | Flags | Data type |  |  |
|----|-------------|-----------|-------|-----------|--|--|
| 25 | Output N    | Threshold | CWU   | DPT 5.004 |  |  |
|    |             | input     |       | 1 byte    |  |  |

If this communication object is active, the input value of the telegram received from the bus is compared with thresholds 1 and 2 to calculate the switch state based on the database setting.

| 26                                | Output N                          | Change<br>threshold 1 | CWU | DPT 5.004<br>1 byte |  |  |  |  |  |  |  |  |
|-----------------------------------|-----------------------------------|-----------------------|-----|---------------------|--|--|--|--|--|--|--|--|
| Chang                             | Change threshold 1 value via bus. |                       |     |                     |  |  |  |  |  |  |  |  |
| 27                                | Output N                          | Change<br>threshold 2 | CWU | DPT 5.004<br>1 byte |  |  |  |  |  |  |  |  |
| Change threshold 2 value via bus. |                                   |                       |     |                     |  |  |  |  |  |  |  |  |

.....

# 6.10 "Heating" objects

| Number | r * Name | Object Function De     | escription | Group Addres Le | ngth C | R | W | Т | U | Data Type | Priority |
|--------|----------|------------------------|------------|-----------------|--------|---|---|---|---|-----------|----------|
| ■‡ 0   | General  | Send cycles            |            | 1 bit           | c C    | R | - | Т | - | enable    | Low      |
| ∎‡ 10  | Output A | Channel output         |            | 1 bi            | t C    | - | W | - | U | switch    | Low      |
| ■‡ 28  | Output A | Heat with 1bit control |            | 1 bit           | t C    | - | W | - | U | switch    | Low      |

## 1-bit heating control

| Number '     | Name     | Object Function         | Description | Group Addres | Length | С | R | W | т | U | Data Type | Priority |
|--------------|----------|-------------------------|-------------|--------------|--------|---|---|---|---|---|-----------|----------|
| <b>■</b> ≵ 0 | General  | Send cycles             |             |              | 1 bit  | С | R | - | Т | - | enable    | Low      |
| ■之 10        | Output A | Channel output          |             |              | 1 bit  | С | - | W | - | U | switch    | Low      |
| ■28          | Output A | Heat with 1byte control |             |              | 1 byte | C | - | W | - | U |           | Low      |

# 1-byte heating control

| NO | Object name | Function                   | Flags | Data type         |
|----|-------------|----------------------------|-------|-------------------|
| 28 | Output N    | Heating with 1-bit control | CWU   | DPT1.001<br>1 bit |

If the heating actuator is operational, this communication object default is displayed and valid. Start PWM if telegram "1" is received; stop PWM if telegram "0" is received; start automatic run if power on set by ETS.

|                                                                                                    | 8  | USER MANU | AL           |     | ESYLUX•   |  |  |  |  |  |
|----------------------------------------------------------------------------------------------------|----|-----------|--------------|-----|-----------|--|--|--|--|--|
|                                                                                                    | 28 | Output N  | Heating with | CWU | DPT 5.004 |  |  |  |  |  |
| If "heat with byte control" is selected, this communication object is disp<br>and is valid. Possible to modify PWM value with 1 byte of data. Always (<br>output if value received is 255; OFF output if value received is 0; otherw |    |           |              |     |           |  |  |  |  |  |
| PWM output based on the value of telegram received from bus.                                                                                                    |    |           |              |     |           |  |  |  |  |  |

• • • • • •

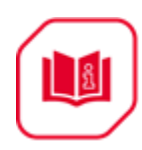

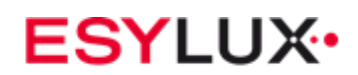

# 7 Application

# 7.1 Program functions diagram

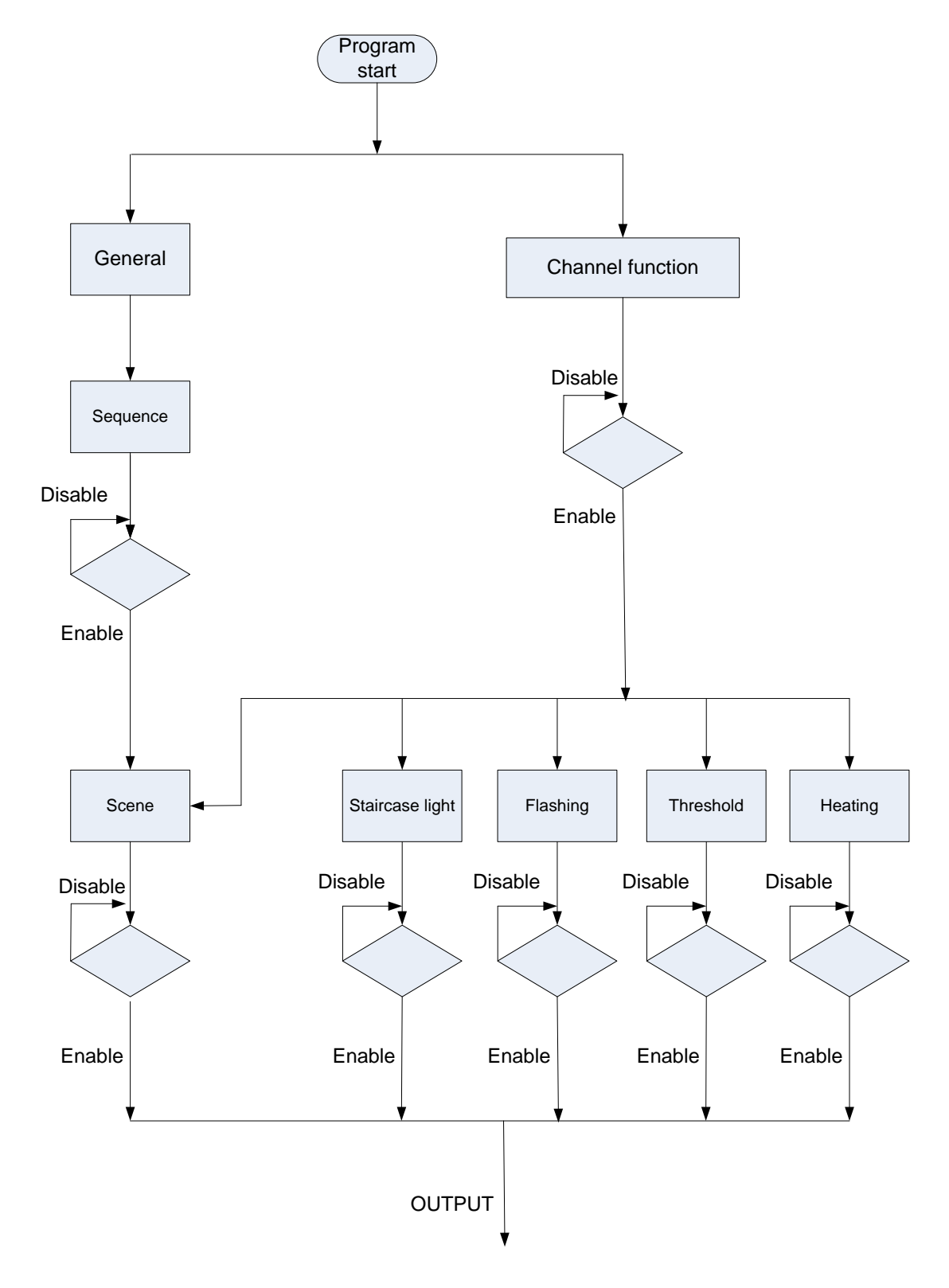

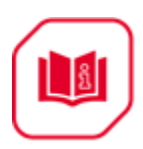

# 8 Product disposal

This device must not be disposed of as unsorted household waste. Used devices must be disposed of correctly. Contact your local town council for more information.

# 9 ESYLUX manufacturer's guarantee

ESYLUX products are tested in accordance with applicable regulations and manufactured with the utmost care. The guarantor, ESYLUX Deutschland GmbH, Postfach 1840, D-22908 Ahrensburg, Germany (for Germany) or the relevant ESYLUX distributor in your country (visit www.esylux.com for a complete overview) provides a guarantee against manufacturing/material defects in ESYLUX devices for a period of three years from the date of manufacture. This guarantee is independent of your legal rights with respect to the seller of the device.

The guarantee does not apply to natural wear and tear, changes/interference caused by environmental factors or damage in transit, nor to damage caused as a result of failure to follow the user or maintenance instructions and/or as a result of improper installation. Any illuminants or batteries supplied with the device are not covered by the guarantee.

The guarantee can only be honoured if the device is sent back with the invoice/receipt, unchanged, packed and with sufficient postage to the guarantor, along with a brief description of the fault, as soon as a defect has been identified. If the guarantee claim proves justified, the guarantor will, within a reasonable period, either repair the device or replace it. The guarantee does not cover further claims; in particular, the guarantor will not be liable for damages resulting from the device's defectiveness. If the claim is unfounded (e.g. because the guarantee has expired or the fault is not covered by the guarantee), then the guarantor may attempt to repair the device for you for a fee, keeping costs to a minimum.